**OPWILL TECHNOLOGIES (BEIJING) CO., LTD** 

# OTM2612 Gigabit Ethernet/PTN/SDH Test Module Operation Guide

Version: V1.03

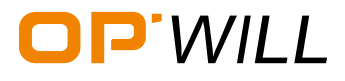

### **Revision History**

| Date         | Version | Revision                                    |
|--------------|---------|---------------------------------------------|
| 28/JUN/2018  | 1.00    | Initial release                             |
| 17/JULY/2018 | 1.01    | Add the description of Loopback and Through |
| 06/AUG/2018  | 1.02    | Add the SDH test                            |
| 14/AUG/2018  | 1.03    | Change Figure Title to two level            |

The following table shows the revision for this document.

The document is based on the platform and module with following hardware and software version:

|         | Hardware       | Software  |
|---------|----------------|-----------|
| OTP6200 | OTP_MCU_VER_A4 | V.2.0.1.3 |
| OTM2612 | A1             | V1.0.0.7  |

The product and the operation guide could be upgraded or modified without notice. Please visit the website of OPWILL (<u>www.opwillsolution.com</u>) or contact us for the further information.

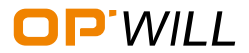

# Content

### Content

| 1. | OTP6200 Platform                    | 2  |
|----|-------------------------------------|----|
|    | Front Panel of OTP6200 Platform     | 2  |
|    | Right Panel of OTP6200 Platform     | 3  |
|    | Top Panel of OTP6200 Platform       | 4  |
|    | Bottom Panel of OTP6200 Platform    | 4  |
| 2. | OTM2612 Module                      | 5  |
|    | Front Panel View                    | 5  |
| 3. | Ethernet Testing                    | 6  |
|    | 3.1 Basic Steps of Ethernet Testing | 6  |
|    | 3.2 RFC2544                         | 14 |
|    | 3.3 RFC6349                         | 25 |
|    | 3.4 Frame Analysis                  | 32 |
|    | 3.5 Bit Error                       |    |
|    | 3.6 Loopback and Through            | 41 |
|    | 3.7 Y.1564                          | 45 |
|    | 3.8 Jitter                          | 48 |
|    | 3.9 User-defined Frame Test         | 50 |
|    | 3.10 Tool - Ethernet                | 52 |
| 4. | SDH Testing                         | 64 |
|    | 4.1 Basic Steps of SDH Testing      | 64 |
|    | 4.2 BERT for 10G or 2.5G            | 73 |
|    | 4.3 Parameter Setting - SDH         | 76 |
|    | 4.4 Tool - SDH                      | 84 |
| 5. | Remote Control                      | 87 |

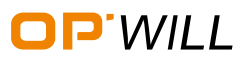

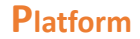

### **Document Briefs**

Initial speaking, OTM2612 is one of modular product of OPWILL, which means OTM2612 module needs to be worked with OTP6200 platform.

The purpose of this document is to help the engineers to use OTM2612 module with OTP6200 platform to test Ethernet network successfully, and also with high efficiency.

This manual is based on the assumption that the users who have basic computer experience and are familiar with basic telecommunication concepts, terminology, and safety.

This manual will introduce the task-based instructions of OTM2612 which describe how to configure, use, and troubleshoot the general functions of the instrument.

Safety information, detail physical or technical specification information, or other information could be helpful, please see our **OTM2612 Datasheet**, **OTM2612 User Guide**, and **OTP6200 User Guide**.

Finally, this manual is demonstrated complete **Standard** and **Optional** test functions of OTM2612.

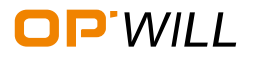

# Platform

## 1. OTP6200 Platform

### 1.1 OTP6200 Platform Introduction

### Front Panel of OTP6200 Platform

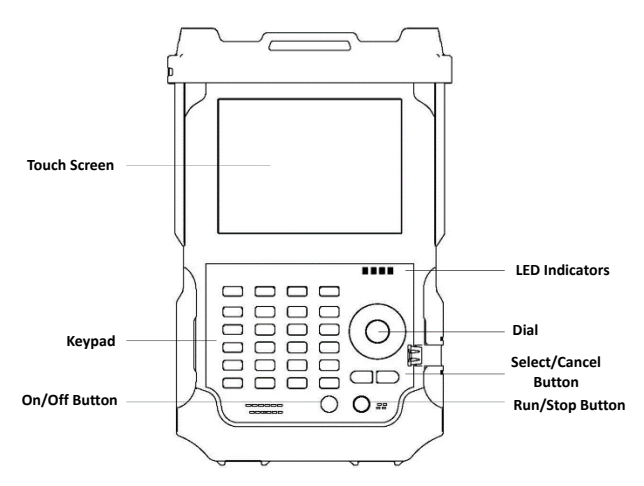

Figure 1.1.1 OTP6200 Network Test Platform Front Panel View

#### **LED Indicators**

| LED        | Status                       | Description                                                                                             |  |  |
|------------|------------------------------|----------------------------------------------------------------------------------------------------|--|--|
|            | Green                        | <ul><li>On</li><li>Off, and the battery is under fully charged condition</li></ul>                      |  |  |
|            | Green,<br>(Flashing Quickly) | Off, and the battery is under abnormal condition                                                        |  |  |
| U          | Green,<br>(Flashing Slowly)  | Off, and the battery is on charge                                                                       |  |  |
|            | Off                          | Off, and unplugged in                                                                                   |  |  |
|            | Green                        | Plugged in and battery is fully charged                                                                 |  |  |
|            | Green,<br>(Flashing)         | Battery is on charge                                                                                    |  |  |
| ~ſŧ        | Red,<br>(Flashing)           | Unplugged in, and battery is weak                                                                       |  |  |
|            | Red                          | Battery error                                                                                           |  |  |
|            | Off                          | <ul> <li>Off</li> <li>Unplugged in, and battery level is above the 'critical threshold'</li> </ul>      |  |  |
| <b>(1)</b> | Green                        | Result status: success ( Current result of the application does<br>not exceed the predefined threshold) |  |  |

#### Table 1.1 LED Indicator Definitions

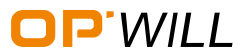

### $O{\sf TM2612}\ {\sf Gigabit}\ {\sf Ethernet/PTN/SDH}\ {\sf Test}\ {\sf Module}$

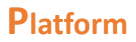

| LED         | Status              | Description                                                                                            |
|-------------|---------------------|----------------------------------------------------------------------------------------------------|
|             | Red                 | Result status: failure ( <i>Current result of the application exceeds</i><br>the predefined threshold) |
| ۵           | Green<br>(Flashing) | Laser status LED, at least one module is transmitting<br>an optical signal                             |
| <u> 7#7</u> | Off                 | No module is transmitting signal                                                                       |

### Buttons

| Button            | Description                                                                                                    |  |  |
|-------------------|----------------------------------------------------------------------------------------------------|--|--|
| F1 / MENU         | Switch from the current application to main menu                                                                                         |  |  |
| F2 / SAVE         | Save the current configuration of the device                                                                                             |  |  |
| F3 / PRINT SCREEN | Copy the screenshot                                                                                                    |  |  |
| F4 / HELP         | Display help information                                                                                                    |  |  |
| F5 $\sim$ F8      | ShortCut buttons (Different definitions for different modules, detail<br>information can be seen in the individual module user handbook) |  |  |
| F9 / SYSTEM       | System setting                                                                                                    |  |  |
| CANCEL            | Cancel/Exit                                                                                                    |  |  |
| SELECT            | Select/OK                                                                                                    |  |  |
| ل                 | On/Off (Specific operation information can be seen in Section 5.1)                                                                       |  |  |
| RUN / STOP        | Run/Stop                                                                                                    |  |  |

### **Right Panel of OTP6200 Platform**

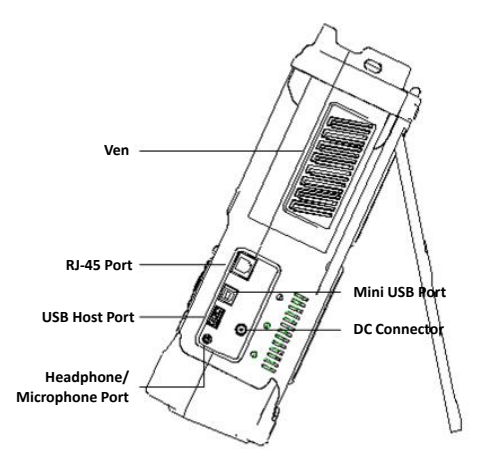

Figure 1.1.2 OTP6200 Network Test Platform Right Panel View

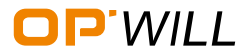

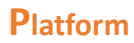

#### Interfaces

| Interfaces        | Quantity | Description                                                                                                    |  |  |
|-------------------|----------|----------------------------------------------------------------------------------------------------|--|--|
| RJ-45 Port 1      |          | Connect to Ethernet network                                                                                    |  |  |
| USB Host Ports 2  |          | <ul> <li>Connect USB memory drive</li> <li>Connect keyboard</li> <li>And connect mouse device, etc.</li> </ul> |  |  |
| Mini USB port     |          | Connect a USB cable for data transferring between the device and a computer                                    |  |  |
| Audio Output Port | 1        | Connect headphone/microphone                                                                                   |  |  |
| DC Connector      | 1        | Connect A/C adapter                                                                                            |  |  |

#### Table 1.3 Interfaces Description

Top Panel of OTP6200 Platform

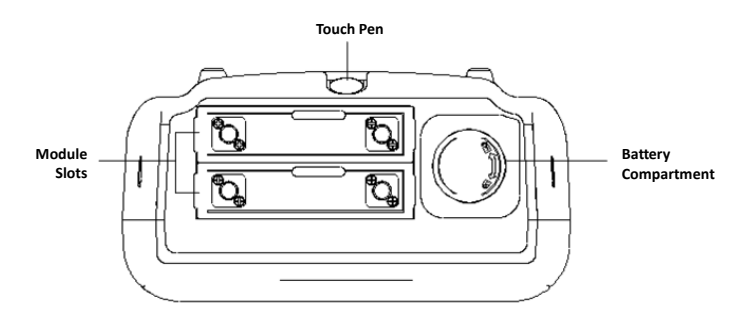

Figure 1.1.3 OTP6200 Network Test Platform Top Panel View

#### **Bottom Panel of OTP6200 Platform**

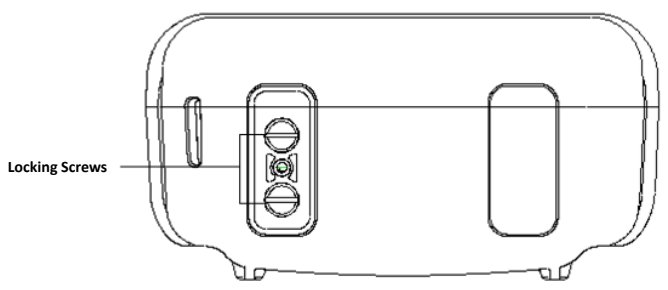

Figure 1.1.4 OTP6200 Network Test Platform Bottom Panel View

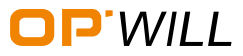

# 2. OTM2612 Module

### 2.1 OTM2612 Transmission Interface Information

### **Front Panel View**

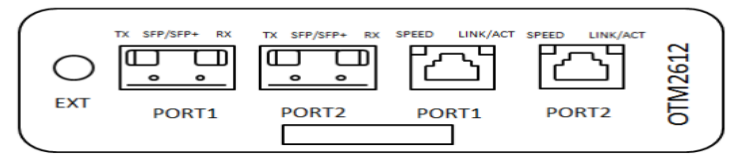

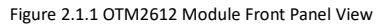

### Interfaces

| Table 2.1 | Interfaces | Description |
|-----------|------------|-------------|
|-----------|------------|-------------|

| Interfaces                              | Quantity | Description                                                                          |  |
|-----------------------------------------|----------|--------------------------------------------------------------------------------------|--|
| 100/1000M BASE-X Optical<br>port        | 2        | <ul><li>Signal: 100/1000Mb/s optical signal</li><li>Type: SFP optical port</li></ul> |  |
| 10G BASE-X Optical port                 | 2        | <ul> <li>Signal: 10Gb/s optical signal</li> <li>Type: SFP+ optical port</li> </ul>   |  |
| 10/100/1000M BASE-TX<br>Electrical port | 2        | <ul> <li>Signal: 10/100/1000Mb/s electrical signal</li> <li>Type: RJ-45</li> </ul>   |  |
| EXT External clock port                 | 1        | <ul> <li>Signal: DS1/E1/2MHz electrical signal</li> <li>Type: SMA</li> </ul>         |  |

#### **LED Indicators**

#### Table 2.2 LED Indicator Definitions

| Interface                | LED      | Status              | Description                                                               |  |  |
|--------------------------|----------|---------------------|---------------------------------------------------------------------------|--|--|
|                          |          | Green               | Link has been established successfully                                    |  |  |
| 100M/1000M/10G           | LINK     | Off                 | Link has not been established                                             |  |  |
| BASE-X                   | ACT      | Red                 | Data is transmitting                                                      |  |  |
|                          |          | Off                 | No data transmission                                                      |  |  |
| 10/100<br>/1000M BASE-TX | SPEED    | Orange              | 1000Mb/s                                                                  |  |  |
|                          |          | Green               | 100Mb/s                                                                   |  |  |
|                          |          | Off                 | 10Mb/s                                                                    |  |  |
|                          | LINK/ACT | Green               | Link has been established successfully, but<br>no data frame transmission |  |  |
|                          |          | Green<br>(Flashing) | Link has been established successfully,<br>data is transmitting           |  |  |
|                          |          | Off                 | Link has not been established                                             |  |  |

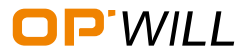

# Basic - ETH

# 3. Ethernet Testing

### 3.1 Basic Steps of Ethernet Testing

### Step 1: Start Ethernet/PTN Application

Start the Ethernet/PTN application needs to follow the following steps:

- After the module has been installed into the platform properly, start OTP6200 platform;
- OTM2612 module will be displayed on the platform's main window, then select the module;
- Click right side 'Run' button, or double-click the module to run OTM2612 Module.

### For details about OTP6200 Platform Set Up, please refer to OTP6200 User Guide.

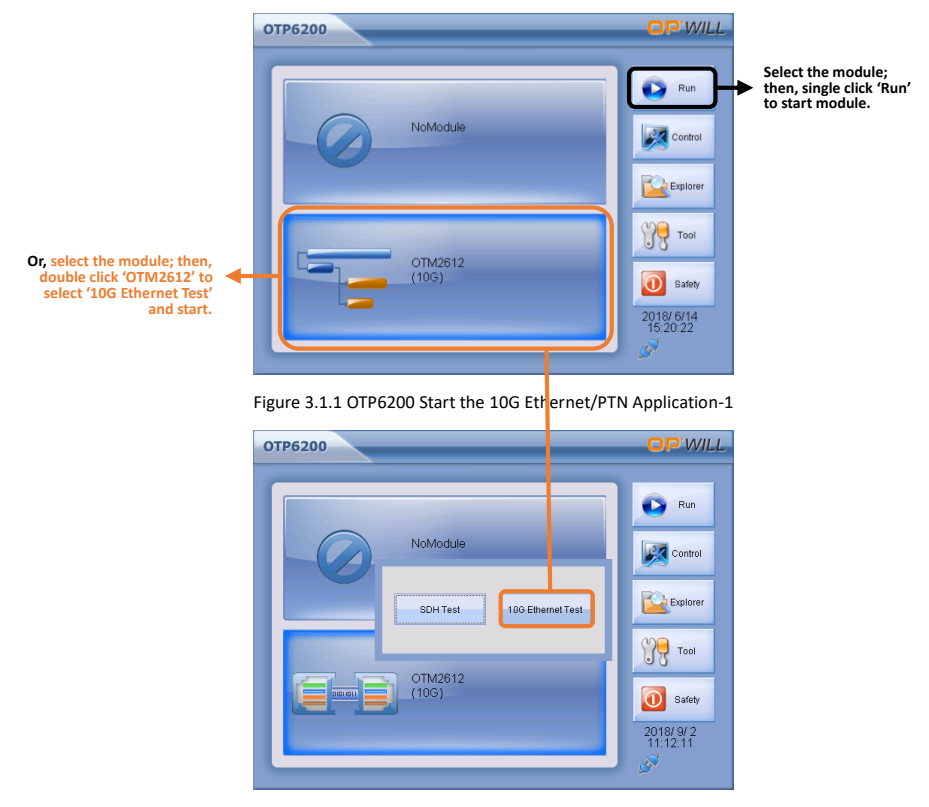

Figure 3.1.2 Start 10G Ethernet/PTN Application-2

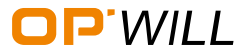

#### Step 2: Select a Test Application

After OTM2612 Ethernet/PTN Module has been started, the main interface of OTM2612 will be displayed on the screen. Select a test application needs to follow the following steps:

- Select one test application from 'Function';
- Then test application will appear, select one test application.

Note: Test application list could be shown different with Figure 3.3, because some test functions are optional, please check these functions have been purchased or not.

For details about OTM2612 Interface Description, please refer to OTM2612 User Guide.

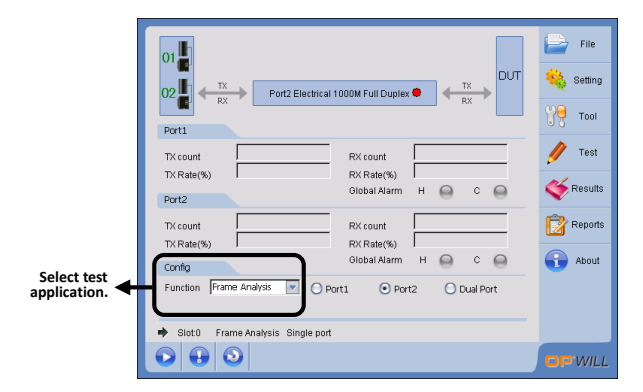

Figure 3.1.3 Main Interface of 10GE Ethernet/PTN Application

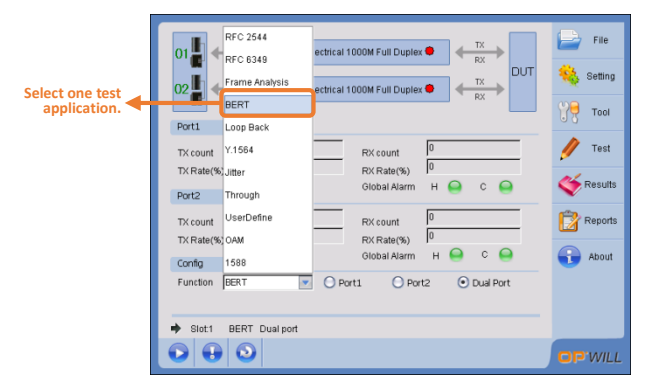

Figure 3.1.4 Test Application List

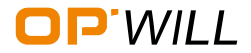

# Basic - ETH

#### Step 3: Configure a Test

After one test application has been selected, please follow the following steps to configure the test:

- Click 'Setting', then select 'Port Setup' for setting parameters of test ports;
- Or, click 'Link Box' to enter port setup, see Figure 3.1.5;
- Then, after all parameters of ports have been set completely, click 'Setting', then select 'Stream Generation' for setting test data stream.

Note: Some test application will not require to set data stream.

Following sections will demonstrate the configuration steps case by case:

- For RFC2544, please see details in Section RFC2544;
- For RFC6349, please see detail in Section RFC6349;
- For Frame Analysis, please see details in Section Frame Analysis;
- For Bit Error, please see details in Section Bit Error;
- For Loopback and Through, please see details in Section Loopback and Through;
- For Y.1564, please see details in Section Y.1564;
- For Jitter, please see details in <u>Section Jitter</u>;
- For User Defined Frame, please see details in Section User Defined Frame;

### For details about OTM2612 Configuration Description, please refer to OTM2612 User Guide.

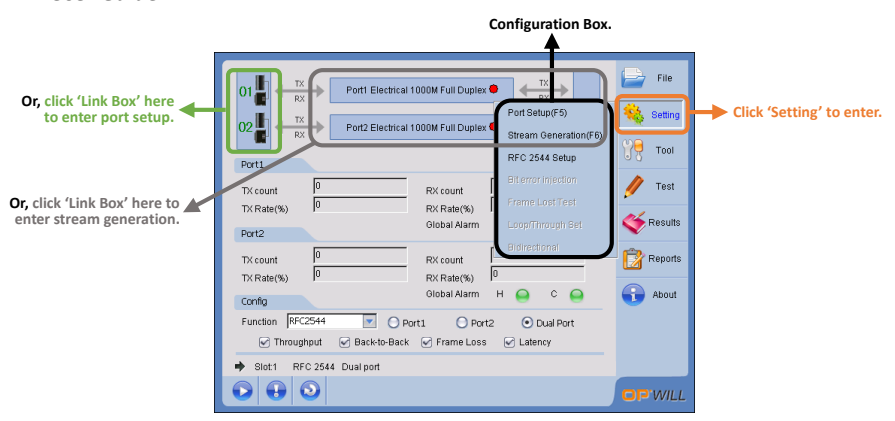

Figure 3.1.5 Configuration Box

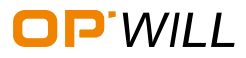

#### Step 4: Connect with the Circuit

After configuration of one test has been done completely, connect the instrument with circuit. Please note:

• Test ports type and speed;

Note: for OTM2612 ports description, please see <u>Section OTM2612 Module;</u>

- When test with optical circuit, please check the instrument has equipped optical transmission module or not, and its transmission wavelength (*ssonm*, *1310nm*, *1550nm*) and power (*transmission distance*) is appropriate or not;
- Data needs to be looped back to the instrument.

#### How to loopback data:

• If remote switch supports layer 1 to layer 4 data loopback, use switch to loopback;

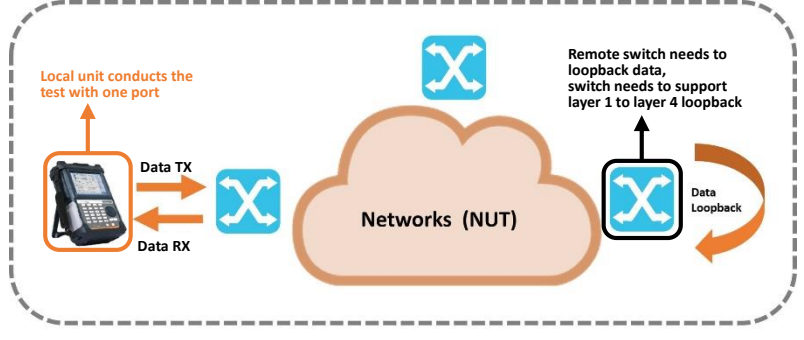

Figure 3.1.6 Data Loopback by Remote Switch

• If remote switch does not support data loopback, use OTM2612 dual ports to

complete test.

Figure 3.1.7 Data Loopback by Dual Ports

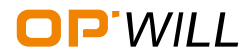

# Basic - ETH

 If test environment cannot support OTM2612 to perform the test with dual ports, please use other OTM2612 or other instrument which has loopback function in the remote side to do data loopback. For details, please refer to Section: Loopback and Through.

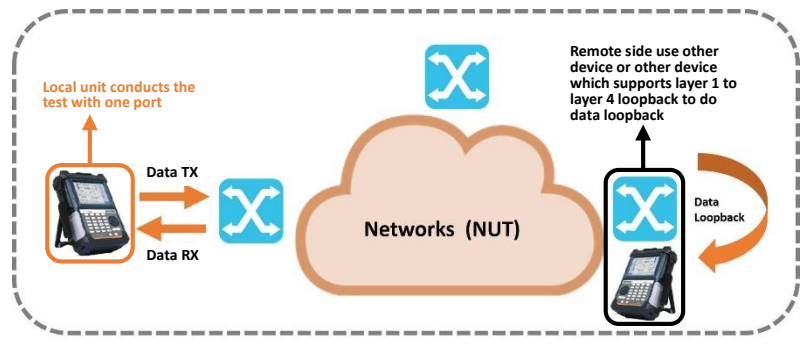

Figure 3.1.8 Data Loopback by Remote Device

### Step 5: Start and End Test

After the instrument has been connected with the circuit successfully, please follow the following steps to start or end the test:

- Click 'Test', then select 'Start' or 'Stop' to start or end the test;
- Or, click 'Start and Stop' button to start or end the test, see Figure 3.1.9;
- Or, push 'Run/Stop' on OTP6200 Platform to start or end the test, see <u>Section</u> OTP6200 Platform: Figure 1.1.

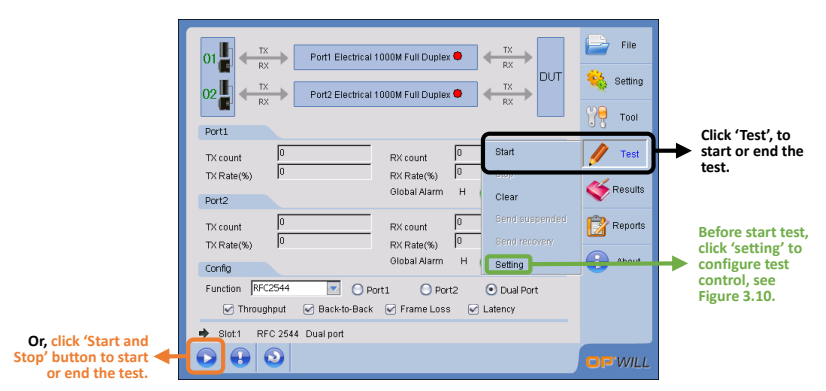

Figure 3.1.9 Start of End Test

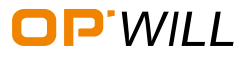

### **B**asic – ETH

| Setting                                                                                                    |   |   |                                    |
|----------------------------------------------------------------------------------------------------|---|---|------------------------------------|
| Cetton control     Cetton mode     Custom mode     Day     Hour     Minute     Second                            |   | → | Enable to control test duration.   |
| Test Starttime Control<br>Denaile lest starttime control<br>2016 year [0 mon [14] day [15] hour [53] min [2] sec | 5 | + | Enable to control test start time. |
| Alarm Bell Control                                                                                               |   |   |                                    |
|                                                                                                    |   |   |                                    |

Figure 3.1.10 Test Control

#### Step 6: View Result

After the test has been done completely, please follow the following steps to view the results:

• To see the result, click 'Results';

Following sections will demonstrate the results case by case:

- For RFC2544, please see details in Section RFC2544;
- For RFC6349, please see details in Section RFC6349;
- For Frame Analysis, please see details in Section Frame Analysis;
- For Bit Error, please see details in Section Bit Error;
- For Loopback and Through, please see details in Section Loopback and Through;
- For Y.1564, please see details in Section Y.1564;
- For Jitter, please see details in <u>Section Jitter</u>;
- For User Defined Frame, please see details in Section User Defined Frame;

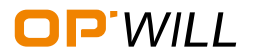

# **B**asic - ETH

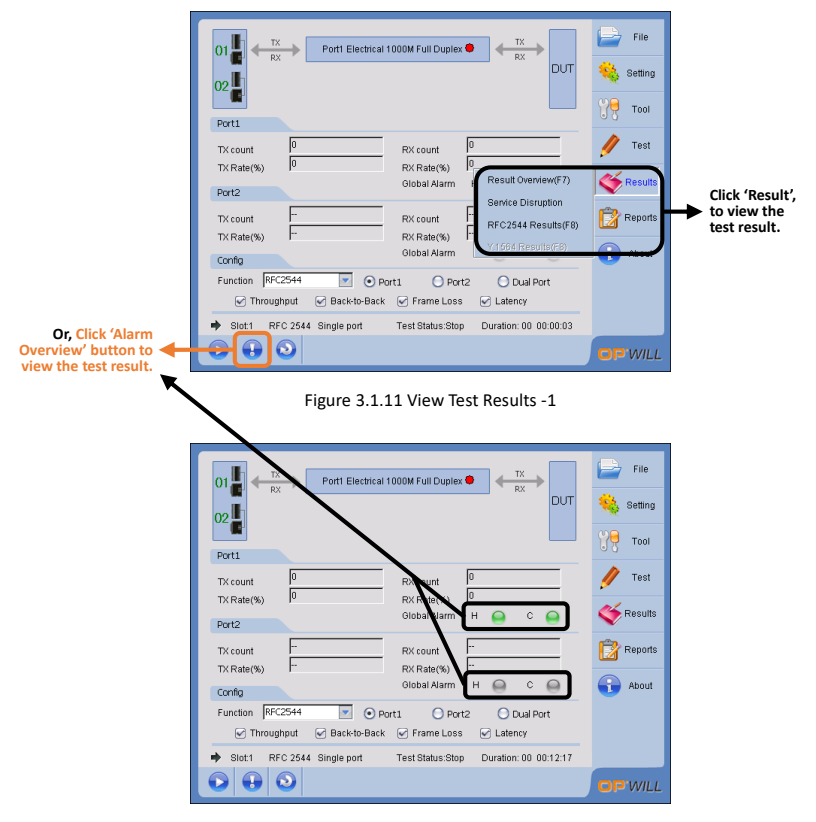

Figure 3.1.12 View Test Results -2

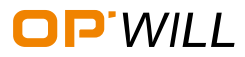

### **B**asic – ETH

#### Step 7: Generate and Save Test Report

To generate and save test report, please follow the following the steps:

- Click 'Reports', then select 'Report Generation' to generate report;
- Click 'Preview' to preview the report which has been generated;
- Click 'Print' to print the report which has been generated.

|                                             | 01 tx<br>RX Port1 Electrical 1000M Full Duplex tx<br>RX DUT                                                                                                    | File File Setting |                   |
|---------------------------------------------|----------------------------------------------------------------------------------------------------|-------------------|-------------------|
| Click 'Report<br>Generation' to enter       | TX count         0         RX count         0           TX Rate(%)         0         RX Rate(%)         0           Port2         Olobal Alarm         H         H         C         H                              | Test              | → Click 'Report'. |
| 'Report Generation<br>and Save' dialog box. | TX Rate(%) RX Rate(%) Preview<br>Olobal Alarm H<br>Function RFC2544 O Port1 Port2 Dual Port<br>Throughput Ø Backto-Back Ø Frame Loss Ø Latency<br>Stot1 RFC 2544 Single port Test Status Stop Duration: 00 00:00:18 | About             |                   |
|                                             |                                                                                                    | OP.WILL           |                   |

Figure 3.1.13 Report Generation

How to generate the test report:

• After click 'Report Generation', the dialog box of report generation will appear, see

Figure 3.1.14;

| 'Stop Test Generation',<br>enable this function, the<br>report will be generated<br>automatically after the | 01 Report Ceneration                                                                                                    | File<br>Setting | 'Time Generation', enable<br>this function, the report will<br>be generated automatically<br>after the time interval has<br>been selected. |
|----------------------------------------------------------------------------------------------------|----------------------------------------------------------------------------------------------------|-----------------|----------------------------------------------------------------------------------------------------|
| test has been stopped.                                                                                      | Port Path USER/WuldSave_TimeT.N.T Select Port Report Title Company Dic Disc 244                                                                                                    | Test            | Note: Under RFC2544 and<br>Y.1564, cannot enable this<br>function.                                                                         |
| Click 'Select' to select<br>the report saving path,                                                         | TXF Customer Tester                                                                                                    | Results         | Fill the general information of                                                                                                    |
| Support TXT; PDF; EXCEL;<br>and HTML.                                                                       | TX:c TX:F                                                                                                    | Reports         | the report.                                                                                                    |
| Click 'Preview' to preview<br>the test report.<br>Click 'Generation' to                                     | Cont<br>Fun                                                                                                    | About           |                                                                                                    |
| generate the test report.<br>Click 'Open' to view the<br>report previously saved.                           | → c Close Close C | P'WILL          |                                                                                                    |

Figure 3.1.14 Report Generation Dialog Box

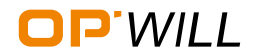

### 3.2 RFC2544

### Preparation before the test

- Click 'File', and select 'New' to start a new test;
- Also, it can select 'Open' to open the previous saved test configuration;
- Also, it can select 'Save' to save this test configuration.

| Select 'New' to                    |                                                                                   | File            |  |
|------------------------------------|-----------------------------------------------------------------------------------|-----------------|--|
| Select 'Open' to                   | Open                                                                              | 🎎 Setting       |  |
| configuration;<br>Select 'Save' to | 02 Port2 Electrical 100M Full Duplex                                              | <b>у</b> е тооі |  |
| configuration.                     | TX count 0 RX count 0                                                             | 🥖 Test          |  |
|                                    | TX Rate(%) I <sup>o</sup> RX Rate(%) I <sup>o</sup><br>Port2 Global Alarm H 🙆 C 🖨 | Kesults         |  |
|                                    | TX count                                                                          | 😰 Reports       |  |
|                                    | Config Global Alarm H Q C Q                                                       | 🔒 About         |  |
|                                    | Function BERT Port1 O Port2 O Dual Port                                           |                 |  |
|                                    | Slot:1 BERT Dual port                                                             |                 |  |
|                                    |                                                                                   | OP'WILL         |  |

Figure 3.2.1 Preparation before the Test

### Steps for RFC2544 test

• Step 1: Select 'RFC2544' from configuration box, select test ports, and select sub test functions:

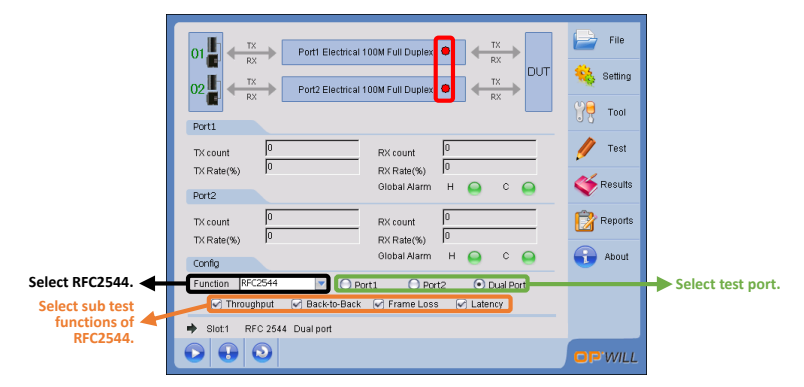

Figure 3.2.2 Select RFC2544 and Sub Test Functions

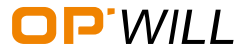

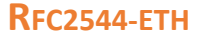

 Step 2: Select 'Port Setup' from 'Setting' sub menu to configure port parameters, or click 'Link Box' to configure port parameters:

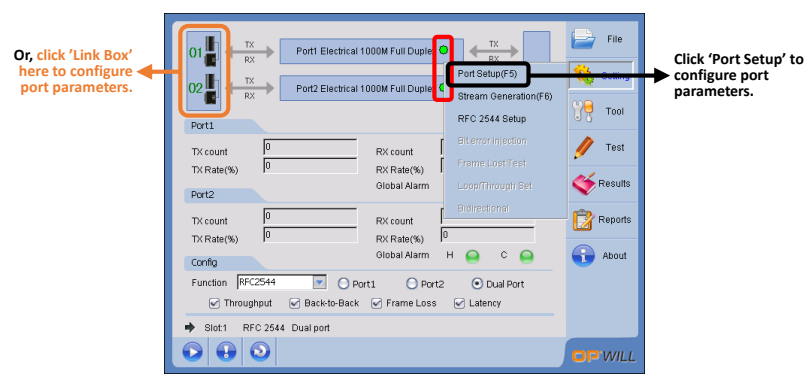

Figure 3.2.3 Enter Port Setting

Select test port, then configure the parameters of this port. If test with dual ports, port and ports? parameters need to be configure d respectively. Select electrical port type, duplex mode, and MDI/MDIX type. Must be in accordance with the circuit. If auto negotiation

function has been enabled, port's rate will be adapted to the maximum speed. If advanced auto negotiation function is enabled, it allows port to negotiate with other speed.

Show optical ports status.

| P | Port Setup<br>Set Net      |                            |                           |             |        | × |
|---|----------------------------|----------------------------|---------------------------|-------------|--------|---|
|   | Configuration              | Port1                      | O Port2                   | Dual 1G     |        |   |
|   | Interface rate             | 10Gbps                     | <ul> <li>1Gbps</li> </ul> | 100Mbps     | 10Mbps |   |
|   | Transceiver Mode<br>Duplex | Electrical     Full Duplex | Optical                   | MDI/MDIX    | Auto   |   |
|   | Auto-negotiation           | Advanced Au                | to-negotiation            | RX Flow C   | ontrol |   |
|   | Port-Power TX(             | (dBm) Power                | RX(dBm) Free              | quency(bps) | Offset | N |
|   | Port1<br>Port2             |                            |                           |             |        |   |
| Ż |                            |                            |                           |             | Close  |   |

Figure 3.2.4 Port Setup -1

Select optical port type, including 'Dual 10G Lan', 'Dual 1G', 'Dual 10G WAN', 'Por1-1G, Port2-10G Lan'. Only when Transceiver Mode has selected 'Optical', this function can be used.

Select interface transmission rate. If auto negotiation function is enabled, interface rate will be adapted automatically. Enable RX flow control, which is only available under Frame Analysis; BERT; and User Define.

If negotiation has been done successfully, status box will display the message 'Negotiation Completed'. Also the link status box will show message 'Link Up' to indicate the link has been established successfully. Additionally, please see Figure 4.2 and Figure 4.3 **Red Box**, if the link is up, the indicator of the link box will be turned to green. If the link is down, the indicator will be turned to red.

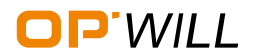

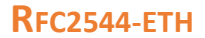

After link has been established successfully, move to network page to set port

network's parameters, see Figure 3.2.5:

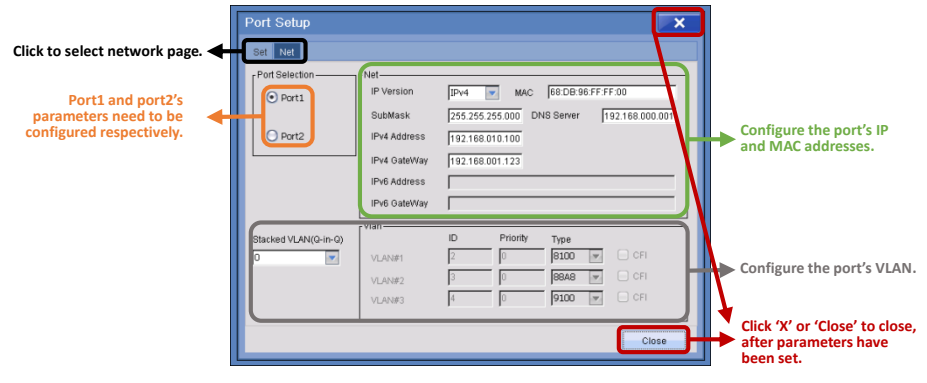

Figure 3.2.5 Port Setup -2

Step 3: After all parameters of port have been set completely, select 'Stream Generation' from 'Setting' sub menu: See detail in <u>Section Frame Analysis</u>, about 'Stream Generation'. This part in RFC2455 is the same as Frame Analysis.

| Or, click 'Link Box'<br>here to configure<br>stream's parameters. | 01 TX<br>RX<br>02 K<br>RX<br>Port1 Electrica | II 1000M Full Duplex  P(rt Setup(F5) II 1000M Full Duplex  Seam Generation(F6) | File Setting | Click 'Stream Generation' to configure stream's parameters. |
|-------------------------------------------------------------------|----------------------------------------------|--------------------------------------------------------------------------------|--------------|-------------------------------------------------------------|
|                                                                   | Port1                                        | RFC 2544 Setup<br>Bit error injection                                          | Test         |                                                             |
|                                                                   | TX Rate(%) 0<br>Port2                        | RX Rate(%) Frame LostTest<br>Global Alarm Loop/Through Set                     | Kesults      |                                                             |
|                                                                   | TX count 0<br>TX Rate(%) 0                   | RX count 0<br>RX Rate(%)                                                       | Reports      |                                                             |
|                                                                   | Config<br>Function RFC2544                   | Global Alarm H e C e                                                           | About        |                                                             |
|                                                                   | Slot1 RFC 2544 Dual port     Slot1      G    |                                                                                | OPWILL       |                                                             |

Figure 3.2.6 Enter Stream Generation

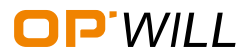

Step 4: After all parameters of data stream have been set completely, select

'RFC2544 Setup' from 'Setting' sub menu to configure RFC2544 parameters:

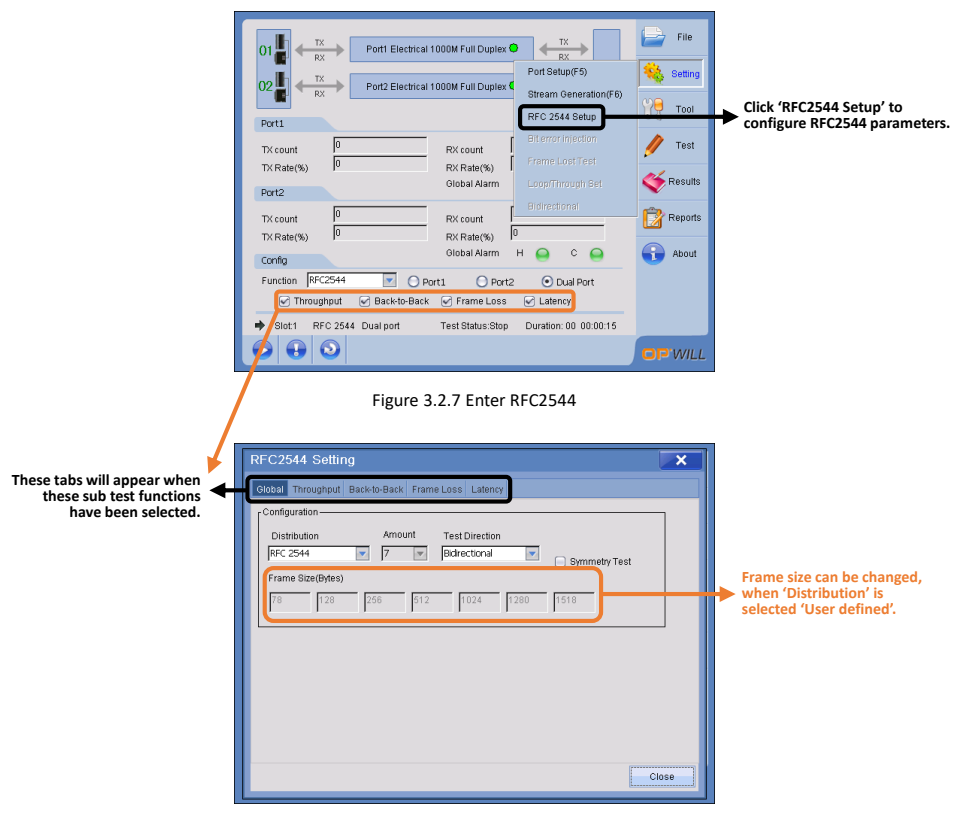

Figure 3.2.8 RFC2544 -1

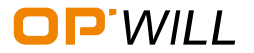

#### OTM2612 Gigabit Ethernet/PTN/SDH Test Module

|   | RFC2544 Setting                                             |                                  |                         |                           | ×          |                                    |
|---|-------------------------------------------------------------|----------------------------------|-------------------------|---------------------------|------------|------------------------------------|
|   | Global Throughput Back                                      | <pre>white-Back Frame Loss</pre> | Latency                 |                           |            |                                    |
|   | Configuration<br>Test Time<br>60<br>No of trials to average | <b>S</b>                         | Accura<br>0.50<br>Accep | acy<br>table Loss Rate    | *          |                                    |
| l | 1<br>Initial Rate                                           | P1->P2                           | 0.00                    | P2->P1                    |            | Configure 'Throughput' parameters. |
| l | Maximum Rate<br>Threshold Enable                            | 10.00<br>100.00<br>Enable        | %                       | 10.00<br>100.00<br>Enable |            |                                    |
|   | Threshold Value                                             | 10.00                            | %                       | 10.00                     | %<br>Close |                                    |

Figure 3.2.9 RFC2544 -2

| RFC2544 Setting<br>Olobal Throughput Back-1                     | to-Back Frame Loss Late | ncy        |        | ×      |                                 |          |
|-----------------------------------------------------------------|-------------------------|------------|--------|--------|---------------------------------|----------|
| Configuration<br>Test Time<br>2<br>No of trials to average<br>5 | S                       | Accur      | racy   | ~ %    |                                 |          |
| Initial Time ratio                                              | P1->P2                  | - %        | P2->P1 | %      | Configure 'Back-<br>parameters. | to-Back' |
| Minimum Time ratio                                              | 50.0                    | - %<br>- % | 50.0   | %<br>% |                                 |          |
| Threshold Enable<br>Threshold Value                             | Enable                  | - %        | Enable | %      |                                 |          |
|                                                                 |                         |            |        | Close  |                                 |          |

Figure 3.2.10 RFC2544 -3

| RFC2544 Setting<br>Global Throughout Back-<br>Configuration<br>Test Time<br>[10<br>No of trials to average<br>[1 | to-Back Frame Loss Latency                          |             |                                          | ×                 |   |                                    |
|----------------------------------------------------------------------------------------------------|-----------------------------------------------------|-------------|------------------------------------------|-------------------|---|------------------------------------|
| Initial Rate<br>Step Rate<br>Maximum Rate<br>Threshold Enable<br>Threshold Value                                 | P1->P2<br>[00.00<br>10<br>D100.00<br>Enable<br>5.00 | %<br>%<br>% | P2->P1 [90.00 [10 [100.00 [Enable [5.00] | - %<br>- %<br>- % | J | Configure 'Frame Loss' parameters. |

Figure 3.2.11 RFC2544 -4

#### OTM2612 Gigabit Ethernet/PTN/SDH Test Module

| Configuration<br>Test Time |        |     |        | 1     | ור |                               |
|----------------------------|--------|-----|--------|-------|----|-------------------------------|
| 20                         | S 💌    |     |        |       |    |                               |
| No of trials to average    | 8      |     |        |       |    |                               |
| 3                          |        |     |        |       |    |                               |
| Initial Rate               | P1->P2 | - % | P2->P1 | %     | ١Ц | Configure 'Latency'           |
| Step Rate                  | 10     | - % | 10     | - %   |    | parameters.                   |
| Maximum Rate               | 100.00 | - % | 100.00 | - %   |    |                               |
| Threshold Enable           | Enable |     | Enable |       |    |                               |
| Threshold Value            | 1.00   | ms  | 1.00   | ms    |    |                               |
|                            | J      | _   |        |       | וע | Click 'X' or 'Close' to close |
|                            |        |     |        | Close | Ч  | after parameters have         |

Figure 3.2.12 RFC2544 -5

Step 5: Click 'Start' button to start test. RFC2544 test will be stopped automatically.

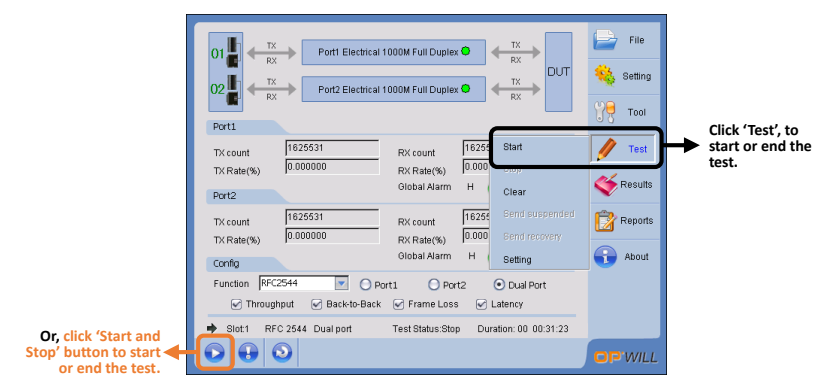

Figure 3.2.13 Start Test

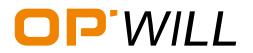

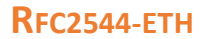

#### View test results

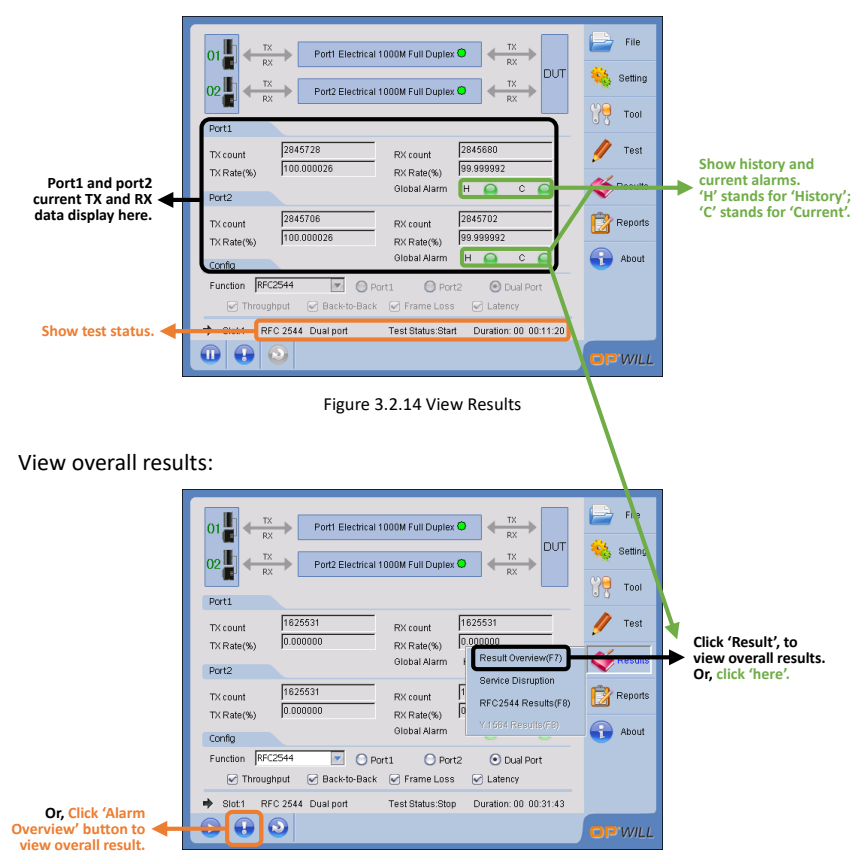

Figure 3.2.15 Enter Overall Results

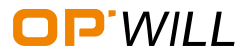

#### OTM2612 Gigabit Ethernet/PTN/SDH Test Module

|                 | Traf | fic Analyz    | er            |                     |      |                    |               | ×                |
|-----------------|------|---------------|---------------|---------------------|------|--------------------|---------------|------------------|
|                 | Alam | n/Bert Ethern | et statistics | FrameType statis    | tics | Graph Logger Ala   | irm Graph     |                  |
|                 | Por  | t Selection — |               | [ <sup>Global</sup> |      | (ʻ                 | Narm Enable – |                  |
| Select port1 or |      | Port1         |               | Port1               |      | Θ                  | 🕑 Oversiz     | e Alarm Enable   |
| statistics.     |      | O Port2       |               | Port2               |      | Θ                  | 🗹 Unders      | ize Alarm Enable |
|                 | F    |               | Seconds       | Count               |      | L                  | Seconds       | Count            |
|                 |      | Link Error    | 0             |                     | Θ    | LOS                |               | -                |
|                 | 0    | Symbol        | 0             | 0                   | Θ    | Collision          | 0             | 0                |
|                 | 0    | Idle          | 0             | 0                   | 0    | Excessive Collisio | n O           | 0                |
|                 |      | FCS           | 0             | 0                   | Θ    | Late Collision     | 0             | 0                |
|                 |      | Bit Error     | 0             | 0                   | 0    | IP Error           | 0             | 0                |
|                 | 0    | Oversize      | 0             | 0                   | 0    | UDP Error          | 0             | 0                |
|                 |      | Undersize     | 0             | 0                   | 0    | TCP Error          | 0             | 0                |
|                 |      |               |               |                     |      |                    |               |                  |
|                 |      |               |               |                     |      |                    |               | Close            |

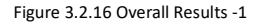

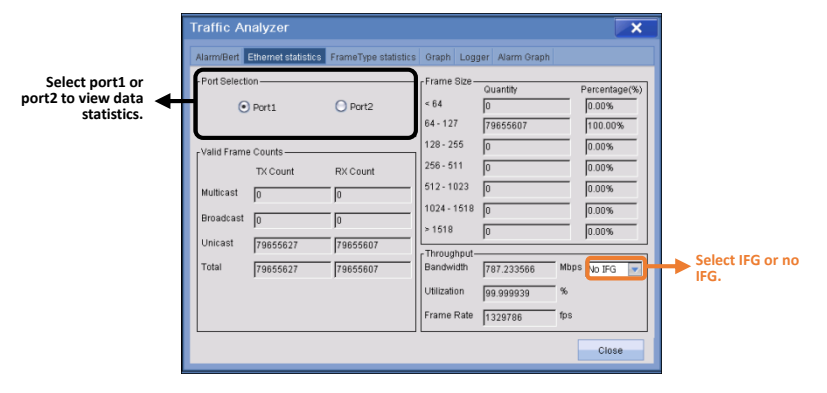

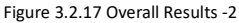

|                                                      | Traffic An         | alyzer                  |                 |                  |             | X     |
|------------------------------------------------------|--------------------|-------------------------|-----------------|------------------|-------------|-------|
|                                                      | Alarm/Bert E       | Ethernet statistics Fra | ameType statist | ics Graph Logger | Alarm Graph |       |
| Select port1 or<br>port2 to view data<br>statistics. | Port Selection     | on Port2                |                 |                  |             |       |
|                                                      | Frame Type<br>Test | 8899229                 | VLAN1           | 0                |             |       |
|                                                      | MAC                | 8899229                 | VLAN2<br>VLAN3  | 0                |             |       |
|                                                      | IP<br>IPv6         | 0                       | MPLS1<br>MPLS2  | 0                |             |       |
|                                                      | TCP                | 0                       | MPL83<br>Pause  | 0                |             |       |
|                                                      |                    |                         |                 |                  |             |       |
|                                                      |                    |                         |                 |                  |             | Close |

Figure 3.2.18 Overall Results -3

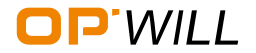

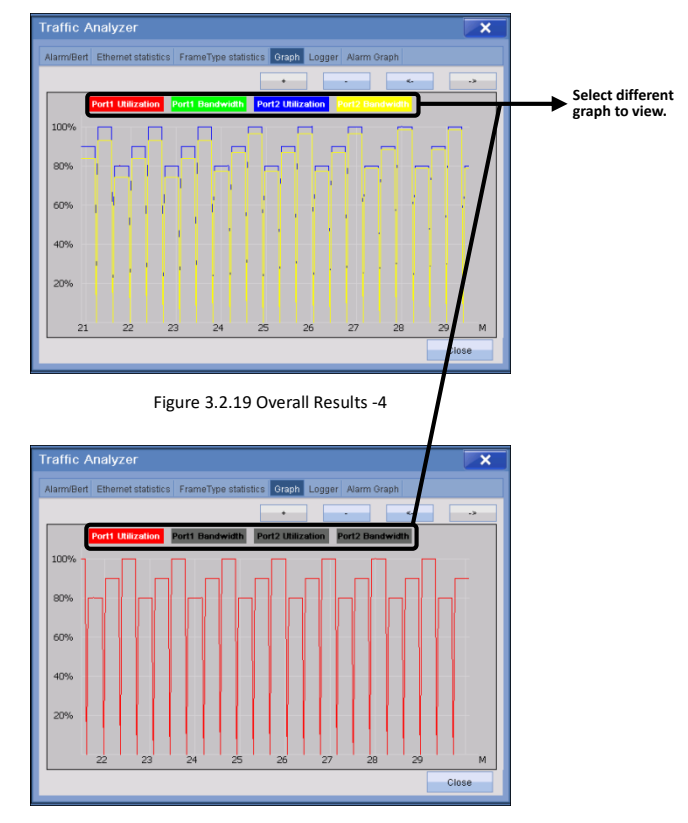

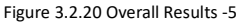

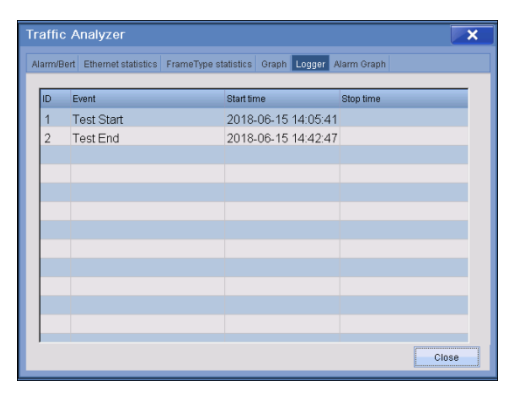

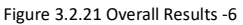

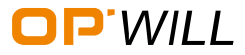

#### OTM2612 Gigabit Ethernet/PTN/SDH Test Module

### View RFC2544 result:

| 01<br>RX Port1 Electrical 1000M Full Duplex<br>Port2 Electrical 1000M Full Duplex<br>Port1                                                                                                    |                                            | File<br>Setting |                                                                 |
|----------------------------------------------------------------------------------------------------|--------------------------------------------|-----------------|-----------------------------------------------------------------|
| TX count         1825488         RX count         T           TX Rate(%)         0.000000         RX Rate(%)         0           Port2         Global Alarm         6                                                                                                    | 625488<br>1.000000<br>Result Overview(F7)  | V Test          |                                                                 |
| TX count         1625488         RX count         1           TX Rate(%)         0 000000         RX Rate(%)         0           Config         Global Alarm                                                                                                    | RFC2544 Results(F8)<br>RFC6349 Results(F8) | Reports         | <ul> <li>Click 'RFC2544' to<br/>view RFC2544 result.</li> </ul> |
| Function         RFC 2544         Image: Comparing the second second sec | 1588 Results(F8)<br>V/IB Results           |                 |                                                                 |
|                                                                                                    |                                            | OP WILL         |                                                                 |

Figure 3.2.22 Enter RFC2544 Results

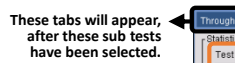

| Test Status    | Test M<br>compl | essage<br>eted |                    |      |   |       | ┦ | Show test stat |
|----------------|-----------------|----------------|--------------------|------|---|-------|---|----------------|
| France Count   | compl           | eted           |                    |      |   |       | ] |                |
| TX Frame Count | P1 to P2        |                | P2 to P1<br>487646 | 3    | _ |       |   |                |
| RX Frame Cou   | nt 4876463      |                | 487646             | 3    | _ |       |   |                |
| Throughput Res | ult             | D04- D4        |                    |      |   |       |   |                |
| 74             | 100.00%         | 100.00%        |                    |      |   |       |   |                |
| 128            | 100.00%         | 100.00%        |                    | Unit |   |       |   |                |
| 256            | 100.00%         | 100.00%        |                    | %    | - |       |   |                |
| 512            | 100.00%         | 100.00%        |                    | bps  | Ê |       |   |                |
| 1024           | 100.00%         | 100.00%        |                    | Bps  |   |       |   |                |
| 1280           | 100.00%         | 100.00%        |                    | Khns |   |       |   | Select unit.   |
| 1518           | 100.00%         | 100.00%        |                    | KBps |   |       |   |                |
|                |                 |                |                    | Mbps | - | Close |   |                |

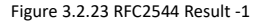

| Fest Status<br>Test completed                                                    |                                                                                              | complet                                | ssage<br>ed<br>ed                                                                                   |                              |                                                 | <br>⊬→ | Show test st |
|----------------------------------------------------------------------------------|----------------------------------------------------------------------------------------------|----------------------------------------|----------------------------------------------------------------------------------------------------|------------------------------|-------------------------------------------------|--------|--------------|
| Frame Count-<br>TX Frame Coun<br>RX Frame Cour                                   | P1 t<br>162<br>t 162                                                                         | o P2<br>549                            |                                                                                                    | P2 to P1<br>162549<br>162549 |                                                 |        |              |
| Back-to-Back Re<br>Frame Size<br>74<br>128<br>256<br>512<br>1024<br>1280<br>1518 | P1 to P2<br>19680855<br>21621632<br>23188428<br>24060160<br>24521113<br>24615424<br>24674938 | i0<br>10<br>18<br>10<br>16<br>10<br>10 | P2 to P1<br>196808550<br>216216320<br>231884288<br>240601600<br>245211136<br>246154240<br>246749382 |                              | Unit<br>Byte/Burst<br>Byte/Burst<br>Frame/Burst |        | Select unit. |

Figure 3.2.24 RFC2544 Result -2

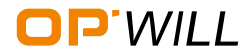

| Throughput Back-to-Back Frame Loss L                                                                                                    | atency Graph                                                                                                    |                   |
|----------------------------------------------------------------------------------------------------|----------------------------------------------------------------------------------------------------|-------------------|
| Test Mes<br>Test Status<br>Test completed<br>completed                                                                                                   | sage<br>dd                                                                                                    | Show test status. |
| P1 to P2           TX Frame Count         @12744           RX Frame Count         @12744                                                                 | P2 to P1<br>912744<br>912744                                                                                                    |                   |
| r Frame Loss Pesult<br>Frame Size P1 to P2<br>[74 0 000000%<br>[256 0 000000%<br>[512 0 000000%<br>[1024 0 000000%<br>[1280 0 000000%<br>[1510 0 000000% | P2 to P1 [0.00000% [0.00000% [0.000000% [0.00000% [0.00000% [0.00000% [0.00000% [0.00000% [0.00000% [0.00000% [0.00000% [0.00000% [0.00000% [0.00000% [0.00000% [0.00000% [0.00000% [0.00000% [0.00000% [0.00000% [0.00000% [0.00000% [0.00000% [0.00000% [0.00000% [0.00000% [0.000000% [0.00000% [0.00000% [0.00000% [0.000000% [0.00000% [0.000000% [0.000000% [0.000000% [0.000000% [0.000000% [0.000000% [0.000000% [0.000000% [0.000000% [0.000000% [0.00000% [0.0000% [0.00000% [0.00000% [0.00000% [0.00000% [0.0000% [0.0000% [0.0000% [0.0000% [0.0000% [0.0000% [0.0000% [0.000% [0.0000% [0.0000% [0.000% [0.0000% [0.000% [0.0000% [0.0000% [0. | Select unit.      |
|                                                                                                    | Close                                                                                                    |                   |

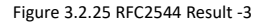

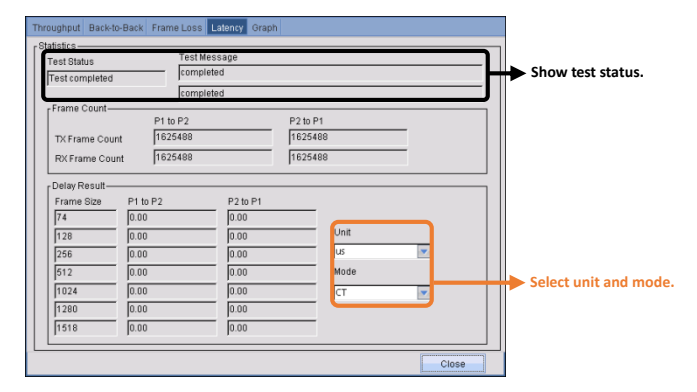

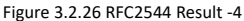

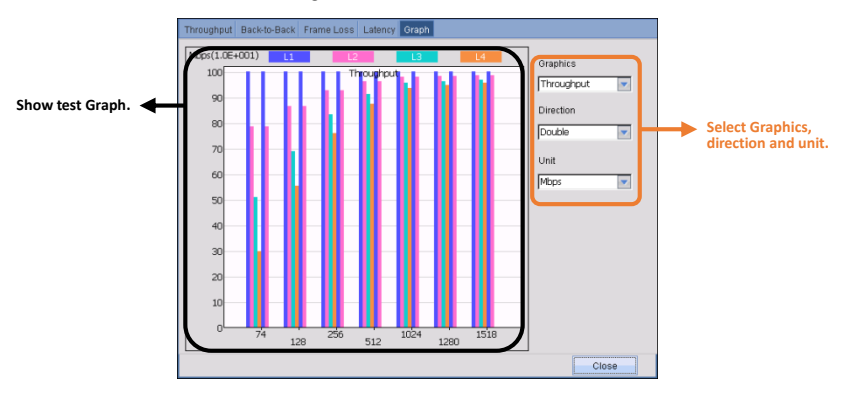

Figure 3.2.27 RFC2544 Result -5

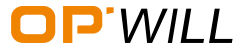

### 3.3 RFC6349

#### Preparation before the test

See <u>Section RFC2544: preparation before the test.</u>

#### Steps for RFC6349

• Step 1: Select 'RFC6349' from configuration box, select test ports:

|                 | 01 TX<br>RX<br>02 TX<br>RX<br>Port2 Electrical 1000M Full Duplex<br>RX<br>Port2 Electrical 1000M Full Duplex<br>RX<br>Port2 Electrical 1000M Full Duplex<br>RX<br>Port2 Electrical 1000M Full Duplex | File<br>Setting |                   |
|-----------------|----------------------------------------------------------------------------------------------------|-----------------|-------------------|
|                 | TX count 0 PX count 0 PX Rate(%) 0 PX Rate(%) 0 PX Rate(%) 0 PX Rate(%) 0 PX Rate(%) 0 C @ C @ C @ C @ C @ C @ C @ C @ C @ C                                                                         | V Test          |                   |
|                 | TX count         I0         RX count         I0           TX Rate(%)         0         RX Rate(%)         0           Config         Global Alarm         H         C         O                      | About           |                   |
| Select RFC6349. | Function [NFC 6349 Port1 Port2 Dual Port     Slot1 RFC 6349 Dual port Test Status Stop Duration: 00 00.37.06                                                                                         |                 | Select test port. |
|                 |                                                                                                    | OP WILL         |                   |

Figure 3.3.1 Select RFC6349

 Step 2: Select 'Port Setup' from 'Setting' sub menu to configure port parameters, or click 'Link Box' to configure port parameters: see details in <u>Section RFC2544:</u> <u>test steps;</u>

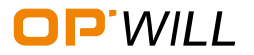

# **RFC6349 - ETH**

• Step 3: After all parameters of port have been set completely, select 'RFC6349 Setup' to configure RFC6349 parameters. Select server port to be the server equipment and then set server port number.

|                                         | al 1000M Full Duploy         | X                     | 📄 File  |                                                                       |
|-----------------------------------------|------------------------------|-----------------------|---------|-----------------------------------------------------------------------|
|                                         |                              | RX<br>Port Setup(F5)  | Setting |                                                                       |
| 02 RX Port2 Electric                    | al 1000M Full Duplex 🤇       |                       | 77 Тооі | Click 'RFC63                                                          |
| TX count 1674123                        | RX count                     | RFC 6349 Setup        | 🌶 Test  | <ul> <li>Setup' to se</li> <li>RFC6349</li> <li>parameters</li> </ul> |
| TX Rate(%) [10.000322<br>Port2          | RX Rate(%) I<br>Global Alarm |                       | Kesults | parameters                                                            |
| TX count 1705458<br>TX Rate(%) 9.999178 | RX count                     |                       | Reports |                                                                       |
| Config                                  | Global Alarm                 |                       | 🔒 About |                                                                       |
| Function INFC 0349                      | Porta Porta                  |                       |         |                                                                       |
| Slot:1 RFC 6349 Dual port               | Test Status:Start            | Duration: 00 00:03:33 |         |                                                                       |
| 0 🔂 💿                                   |                              |                       | OP'WILL |                                                                       |

Figure 3.3.2 Enter RFC6349 Server

|                          | RFC6349                                                                                                    |
|--------------------------|----------------------------------------------------------------------------------------------------|
| Select Config.           | Config Server Summary                                                                                                    |
| Select Server equipment. | Port1 Server Port2 Server Port Symmetry Test Port Setting                                                                                                    |
| Set Server port 🗲        | Direction Diductional Server Port 5000 Server IP 192.168.000.020 Start                                                                                                    |
| number.                  | [TCP Config [Path MTU Config                                                                                                    |
|                          | Connection 1 Path MTU Discovery                                                                                                    |
|                          | Client->Server Server->Client<br>Client->Server Server->Client                                                                                                    |
|                          | CIR(Mbps) 100.000 100.000                                                                                                    |
|                          | Baseline RTT Config                                                                                                    |
|                          | TOSIDS 00 00 Baseline RTI Discovery<br>Client->Server.>Client                                                                                                    |
|                          | TOS/DS TOS/DS Baseline RTT(ms) 10.000 10.000                                                                                                    |
|                          | TCP Throughput Config [Windows Scan Config                                                                                                    |
|                          | Windows Scan Enable                                                                                                    |
|                          | Stép Tést Time(s) 1000<br>Stép 1 Stép 2 Step 3 Step 4                                                                                                    |
|                          | Web 1         Otep 2         Otep 3         Otep 3 </th |

Figure 3.3.3 Configure Server equipment parameters

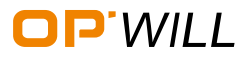

# **RFC6349**-ETH

OTM2612 Gigabit Ethernet/PTN/SDH Test Module

|                        | RFC6349                      | × |
|------------------------|------------------------------|---|
| Select Server Summary. | Server Summary               |   |
|                        | Connection 1                 |   |
| View the Server        | Client Mac 68:db:96:02:22:02 |   |
| equipment Summary.     | Client IP 192.168.000.020    |   |
|                        | Cilent Port 5000             |   |
|                        |                              |   |
|                        |                              |   |
|                        |                              |   |
|                        |                              |   |
|                        |                              |   |
|                        |                              |   |

Figure 3.3.4 View the Server equipment Summary

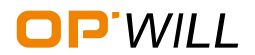

# **RFC6349** - ETH

• Step 4: After the configuration of Server equipment, need to configure Client equipment parameters.

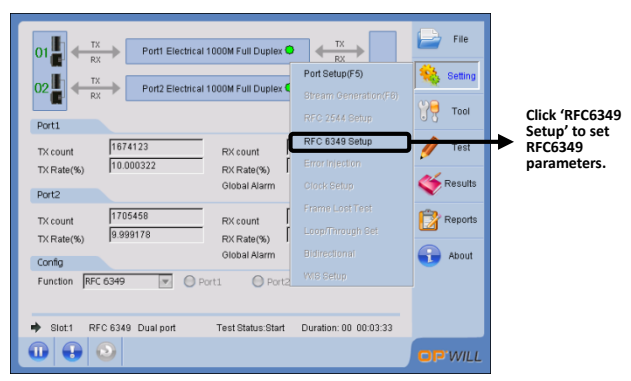

Figure 3.3.5 Enter RFC6349 Client

|                                                  | RFC6349                                                                                                    |                              |
|--------------------------------------------------|----------------------------------------------------------------------------------------------------|------------------------------|
| Select Config.                                   | Config Summary Windows Scan TCP Throughput                                                                                                    |                              |
| Select Server equipment.                         | Port1 Client Port2 Server V IPERF Symmetry Test Port Setting                                                                                                    |                              |
| Select the transmission direction and Sever Port | Direction Bidirectional Server Port 5000 Server IP 192 188 000 020 Start                                                                                                    | Input the Server IP address. |
| number.<br>Configure TCP parameter.              | CPE Condg         Path MTU Condg           Connection 1         □         □           Client>Server         Server>Client         □           CIRMbps)         100000         □0000           TOSIDS         00         00           Baseline RTT Discovery         Client-Server           Client>Server         Server>Client           TBaseline RTT Discovery         Client-Server |                              |
|                                                  | TOSIDE         TOSIDE         Baseline RTTm(s)         TOUDU         TOUDU           TCP Throughput Config                                                                                                    |                              |

Figure 3.3.6 Configure Client equipment parameters

• Step 5: After the configurations of Server equipment and Client equipment have been set completely, Press 'start' in the 'Config' interface meanwhile or Press the start icon in the main interface to start RFC6349 test.

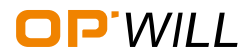

## **RFC6349**-ETH

OTM2612 Gigabit Ethernet/PTN/SDH Test Module

| Port1 and port2<br>current TX and RX<br>data display here. | 01         + TX         Port Electrical 1000M Full Duplex         + TX         + TX           02         -         -         -         -         -         -         -         -         -         -         -         -         -         -         -         -         -         -         -         -         -         -         -         -         -         -         -         -         -         -         -         -         -         -         -         -         -         -         -         -         -         -         -         -         -         -         -         -         -         -         -         -         -         -         -         -         -         -         -         -         -         -         -         -         -         -         -         -         -         -         -         -         -         -         -         -         -         -         -         -         -         -         -         -         -         -         -         -         -         -         -         -         -         -         -         -         -         - <th>File<br/>Setting<br/>Tool<br/>Tool<br/>Test<br/>Show history and<br/>current alarms.<br/>'H' stands for 'History'<br/>'C' stands for 'Current'<br/>About<br/>CURRENT</th>                                                                                                    | File<br>Setting<br>Tool<br>Tool<br>Test<br>Show history and<br>current alarms.<br>'H' stands for 'History'<br>'C' stands for 'Current'<br>About<br>CURRENT |
|------------------------------------------------------------|----------------------------------------------------------------------------------------------------|----------------------------------------------------------------------------------------------------|
| View overall result                                        | Figure 3.3.7 View Results                                                                                                    |                                                                                                    |
|                                                            | 01<br>RX Port Electrical 1000M Full Duplex  C                                                                                                    | File<br>Setting                                                                                                    |
|                                                            | TX count         1832279         RX count         1833312           TX Rate(%)         10.000198         RX Rate(%)         10.000189           Port2         Global Alarm         Result Overview(F7)           TX count         Prove Discovery         Result Overview(F7)           TX count         RX count         Review Discovery           TX count         RV/20 Discovery         Review Discovery           TX Rate(%)         RV Rate(%)         RV Rate(%)                                                                                                    | Click 'Result', to<br>view overall results.<br>Or, click 'here'.                                                                                           |
| Or, Click 'Alarm<br>Overview' button to                    | Config<br>Function PFC 6349 P Prot Prot Prot<br>+ Slot1 RFC 6349 Single port Test Status Start<br>- Config<br>- Config<br>- 1568 Reputp(F6)<br>- 1568 Reputp(F6)<br>- 1568 Reputp(F |                                                                                                    |

#### View test results

Figure 3.3.8 Enter Overall Results

Supplements: the RFC6349 Overall results, see detail in Section RFC2544 View test

results.

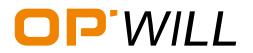

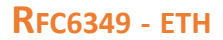

#### View RFC6349 Results:

| 01<br>01<br>02<br>Port1 Electrical 1000M Full Dupler C<br>Port1                                                                                                    |                                                                                                    | File<br>Setting |                                        |
|----------------------------------------------------------------------------------------------------|----------------------------------------------------------------------------------------------------|-----------------|----------------------------------------|
| TX count         972350         PX count         9           TX Pate(%)         0.00000         PX Pate(%)         PX Pate(%)         PX Pate( | 190314<br>Result Overview(F7)<br>Service Disruption<br>RFC2544 Results(F8)                            | Test            | <ul> <li>Click 'RFC6349' to</li> </ul> |
| Config Global Alarm<br>Function RFC 6349 P Ort1 O Port2<br>Stot1 RFC 6349 Single port Test Status Stop                                                                                                    | RFC6349 Results(F8)<br>Y.1564 Results(F8)<br>1568 Results(F8)<br>W/B Results<br>Duration: 00 00:02:00 | About           | view RFC6349 result.                   |
|                                                                                                    |                                                                                                    | OP WILL         |                                        |

Figure 3.3.9 Enter RFC6349 Results

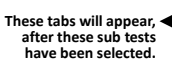

**REC6349** 

| est Status   lest | finish             |                     |                     | Test Time                      | e 302s             |   | Show test st |
|-------------------|--------------------|---------------------|---------------------|--------------------------------|--------------------|---|--------------|
| ITU/Baseline RT   | T/BDP              | Aug PTT/m/          | Min PTT/m           | (a) Max PTT(max)               | PDP/Puto)          |   |              |
| Client - Copor    | 1500               | 0.186               | 0.063               | 0.189                          | 4614               |   |              |
| Cilenter Server   | 1600               | 0.160               | 0.188               | 0.171                          | 4814               |   |              |
| Server->Client    | 11000              | 10.100              | 0.100               | 0.171                          | 14014              |   |              |
| Vindows Scan Ad   | tual L4 Throug     | hput                |                     |                                |                    |   |              |
|                   | Step1              | Step2               | Step3               | Step4                          |                    |   |              |
| Client->Server    | 96.229             | 96.229              | 96.229              | 96.229                         | Mbps               |   |              |
| Server->Client    | 96.229             | 96.229              | 96.230              | 96.228                         | Mbps               |   |              |
| CP Throughput-    |                    |                     |                     |                                |                    | _ |              |
|                   | ldeal L4<br>(Mbps) | Actual L4<br>(Mbps) | Efficiency E<br>(%) | Buffer Delay Trans<br>(%) Time | ifer<br>(%) Result |   |              |
| Client->Server    | 96.229             | 96.229              | 100.000             | 175.317 100.00                 | 0 Pass             |   |              |
|                   | 06.220             | 06.220              | 100.000             | 0.210                          | 0 Raco             | · |              |

Figure 3.3.10 View overall Results -1

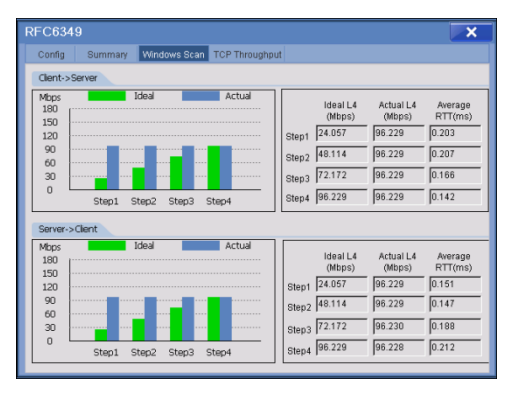

Figure 3.3.11 View Results -2

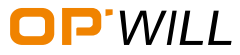

## **RFC6349**-ETH

 $O{\sf TM2612}\ {\sf Gigabit}\ {\sf Ethernet/PTN/SDH}\ {\sf Test}\ {\sf Module}$ 

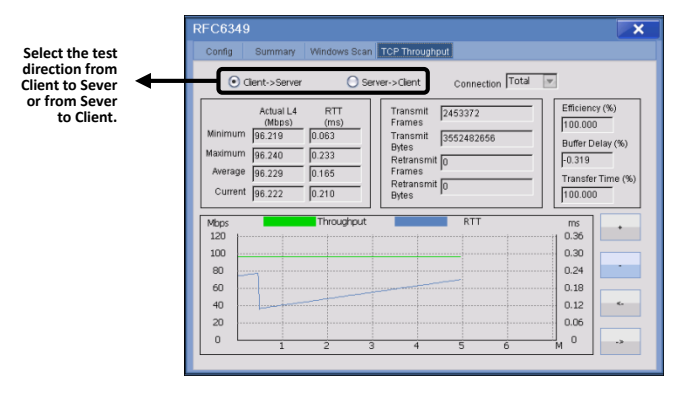

Figure 3.3.12 View Results -3

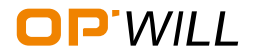

### 3.4 Frame Analysis

#### Preparation before the test

See <u>Section RFC2544</u>: preparation before the test.

#### **Steps for Frame Analysis**

• Step 1: Select 'Frame Analysis' from configuration box, select test ports:

|                          | 01<br>TX<br>RX<br>Port1 Electrical 1000M Full Duplex • TX<br>RX<br>Port2 Electrical 1000M Full Duplex • TX<br>RX<br>DUT<br>Port2 Electrical 1000M Full Duplex • TX<br>RX<br>DUT | File Setting     |                   |
|--------------------------|----------------------------------------------------------------------------------------------------|------------------|-------------------|
|                          | D         RX count         D           TX Rate(%)         D         RX Rate(%)         D           Port2         Olobal Alarm         H         O         C         O           | 🥖 Test 🎸 Kesuits |                   |
|                          | D         RX count         D           TX Rate(%)         0         RX Rate(%)         0           Config         Oliobal Alarm         H         O         C                   | Reports          |                   |
| Select Frame Analysis. 🗲 | Function: Frame Analysis Dial Port O Dual Port                                                                                                    |                  | Select test port. |
|                          |                                                                                                    | <b>OP</b> 'WILL  |                   |

Figure 3.4.1 Select Frame Analysis

 Step 2: Select 'Port Setup' from 'Setting' sub menu to configure port parameters, or click 'Link Box' to configure port parameters: see details in <u>Section RFC2544:</u> <u>test steps</u>;

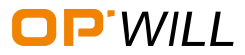
• Step 3: After all parameters of port have been set completely, select 'Stream Generation'.

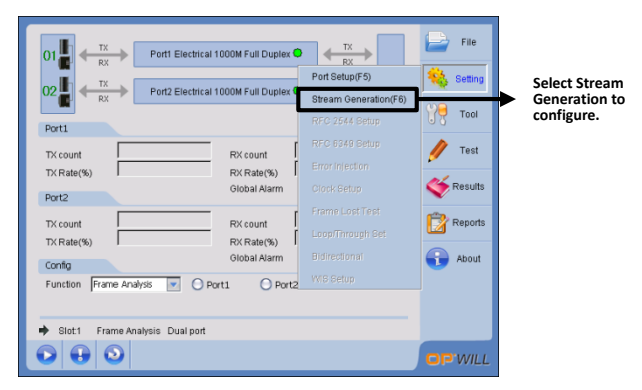

Figure 3.4.2 Enter Stream Generation (Frame Analysis)

|                                                             | Stream Generation                                                                                        |                                                            | ×                                                    |                                            |
|-------------------------------------------------------------|----------------------------------------------------------------------------------------------------|------------------------------------------------------------|------------------------------------------------------|--------------------------------------------|
| Frame analysis can support to                               | ₱ Num Rate(%) Length Layer Dest                                                                          | ination MAC Source MAC VLAN 🔶                              | Port1                                                | Select 'Port1' or 'Port2'<br>to configure. |
| Frame analysis can support to generate at most 512 streams. | I 1000 fet Mac footo     Ponnise Burst N-Frame N-Eurst Constant Overview Frame configuration R amp       |                                                            | New<br>Copy<br>IMIX<br>Delete<br>Delete All<br>eview | Select stream send mode.                   |
|                                                             | Scheduling mode<br>Node<br>FPS<br>FPS<br>FPS<br>FPS<br>F000<br>FPS<br>1.000<br>%<br>FPS<br>F000<br>Frame | (8) 5 Staptime(8) 7<br>nt 7 Pausetime(9) 7<br>5 Step(%) 70 |                                                      |                                            |

Figure 3.4.3 Stream Generation -1 (Frame Analysis)

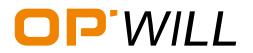

#### OTM2612 Gigabit Ethernet/PTN/SDH Test Module

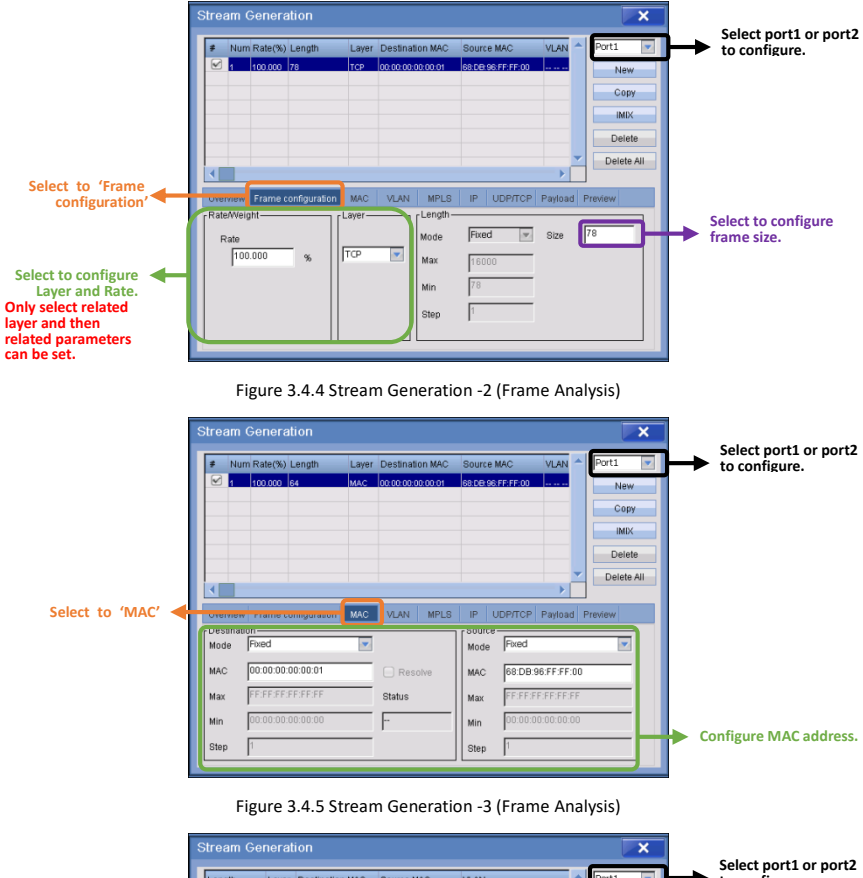

|                  |          |          |            |          |            |          |      |        |         | _       | Select port1 or port |    |                                   |           |
|------------------|----------|----------|------------|----------|------------|----------|------|--------|---------|---------|----------------------|----|-----------------------------------|-----------|
|                  | Length   | Layer    | Destinati  | on MAC   | Source M   | IAC      | VLAN |        | ^       | Port1   | 4                    | ┢  | <ul> <li>to configure.</li> </ul> | or portz  |
|                  | 64       | MAC      | 00.00.00.0 | 0.00.01  | 68.DB.96.P | FF:FF:00 |      |        |         | N       | ew                   |    |                                   |           |
|                  |          |          |            |          |            |          |      |        |         | C       | opy                  |    |                                   |           |
|                  |          |          |            |          |            |          |      |        |         | - Ib    | lix                  |    |                                   |           |
|                  |          |          |            |          |            |          |      |        |         | De      | lete                 |    |                                   |           |
|                  |          |          |            |          |            |          |      |        |         | Dele    | te All               |    |                                   |           |
|                  | <        |          |            |          |            |          |      |        |         |         |                      |    |                                   |           |
| Select to 'VIAN' | OVEIVIEW | rame co  | mgurauor   | MINC     | VLAN       | MPLS     | IP I | DP/TCP | Payload | Preview |                      |    |                                   |           |
| to configure     | ctacked  | ani/o.ir |            | VLAN-    |            |          |      |        |         |         | h                    |    |                                   |           |
|                  | Statked  | Driv(Gri | (G)        | Mode     | Fixed      |          | 2    | Max    |         |         |                      |    |                                   |           |
|                  | O        |          | -          | ID       |            |          |      | Min    |         |         |                      |    |                                   |           |
|                  | VLAN La  | yer No.  |            | Priority |            |          |      | Step   |         |         |                      |    |                                   |           |
|                  |          |          |            | Туре     |            |          |      | a      | '       |         |                      |    |                                   |           |
|                  |          |          |            |          |            |          |      |        |         |         |                      | Co | onfigure VLAN p                   | arameters |
|                  |          |          |            |          | UCFI       |          |      |        |         |         |                      |    |                                   |           |
|                  |          |          |            |          |            |          |      |        |         |         |                      |    |                                   |           |

Figure 3.4.6 Stream Generation -4 (Frame Analysis)

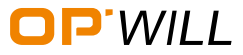

|                  | Stream Generation   |                         | Select port1 or port2                  |
|------------------|---------------------|-------------------------|----------------------------------------|
| Select to 'MPLS' | MPLS                | SNAP Destination IP     | Select port1 or port2<br>to configure. |
|                  | Enable MPLS Layer   | Exp Step Max SBIt       | Configure VLAN parameters              |
|                  | Figure 3.4.7 Stream | Generation -5 (Frame Ar | nalvsis)                               |

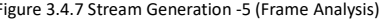

|        |              | S | tream    | Gene    | ration              |           |                 |        |           |      | ×          |   |    |                                     |     |
|--------|--------------|---|----------|---------|---------------------|-----------|-----------------|--------|-----------|------|------------|---|----|-------------------------------------|-----|
|        |              |   | Destina  | tion IP |                     | So        | ource IP        |        | ^         | ſ    | Port1      | 2 | ┝→ | Select port1 or po<br>to configure. | rt2 |
|        |              |   | 192.168  | 000.001 |                     | 192       | 2.168.000.201   |        |           |      | New        |   | Í  |                                     |     |
|        |              |   |          |         |                     |           |                 |        |           |      | Сору       |   |    |                                     |     |
|        |              |   |          |         |                     |           |                 |        |           |      | IMIX       |   |    |                                     |     |
|        |              |   |          |         |                     |           |                 |        |           |      | Delete     |   |    |                                     |     |
|        |              |   |          |         |                     |           | _               |        |           |      | Delete All |   |    |                                     |     |
| Select | to 'IP' to ┥ |   | <b>N</b> |         |                     |           |                 |        | Developed | ]    | . tem      | d |    |                                     |     |
|        | configure    |   | Overview | Pram    | e configuration MAU | S VLAN    | MPLS IP U       | Course | Payload   | Pre  | wew        |   |    |                                     |     |
|        |              |   |          | Mode    | Fixed 💌             | TTL 10    | _               | Mode   | Fixed     |      |            |   |    |                                     |     |
|        |              |   | ● IPv4   | IP      | 192.168.000.001     | Ping      | Advanced TOS/DS | IP     | 192.16    | 8.00 | 00.201     |   |    |                                     |     |
|        |              |   | _        | Мах     | 255.255.255.255     | IP TOS/DS | s  00           | Max    | 255.255   | 5.25 | 55.255     |   |    |                                     |     |
|        |              |   | O IPv6   | Min     | 000.000.000.000     |           | 📄 Binary        | Min    | 000.001   | 0.00 | 10.000     |   |    |                                     |     |
|        |              |   |          | Step    | 1                   |           |                 | Step   | 1         |      |            | н |    | Configure IP address                | i.  |
|        |              |   |          |         |                     |           |                 |        |           |      |            |   |    |                                     |     |

Figure 3.4.8 Stream Generation -6 (Frame Analysis)

|                                     | Stream     | Generation                |                          |                                      |                                          | ×                                                                      | Colort worth an worth?    |
|-------------------------------------|------------|---------------------------|--------------------------|--------------------------------------|------------------------------------------|------------------------------------------------------------------------|---------------------------|
| Select to 'UDP/TCP'<br>to configure | 01         | v Frame configura         | Destination Port         | Source Port                          | Payload<br>PRBS 247<br>VDP/TCP<br>Payloa | Port1     New     Copy     INIX     Delete     Delete All      Preview | to configure.             |
|                                     | For<br>Por | tination<br>sed vr<br>t M | ax 65535<br>in 0<br>ep 1 | Source<br>Mode<br>Fixed<br>Port<br>0 | Max<br>Min<br>Step                       | 66535<br>0<br>1                                                        | Configure UDP/TCP address |

Figure 3.4.9 Stream Generation -7 (Frame Analysis)

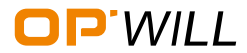

#### OTM2612 Gigabit Ethernet/PTN/SDH Test Module

Copy IMIX Delete Delete All

٦v

|                     | Stream Generation                                                                                                    | Soloct port1 or port2                  |
|---------------------|----------------------------------------------------------------------------------------------------|----------------------------------------|
| Select to 'Payload' | Destination Port Source Port Payload                                                                                                    | to configure.                          |
| to configure        | Verview Farme configuration MAC VLAX MPLS IP OUP1 Pandos reverv<br>Parload Type Data Pattern PR852*7 P Invert Max PFFFFFF<br>Value 00000000 Invert Max PFFFFFF<br>Min 0000000 Step 1 | Configure 'Payload' parameters         |
|                     | Figure 3.4.10 Stream Generation -8 (Frame Generation)                                                                                                    | _                                      |
|                     | Stream Generation   Destination Port Source Port Payload  Destination Port Source Port Payload  Port New  New                                                                        | Select port1 or port2<br>to configure. |

Figure 3.4.11 Stream Generation -9 (Frame Generation)

Frame configuration MAC VLAN MPLS IP UDP/TCP Payloa Preview

• Step 4: Click 'Start' button to start test, then click 'End' button to end test.

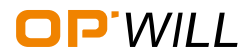

Select to 'Preview' to view.

Ow

### View test results

Frame analysis only has overall result to view. View overall result, please see

details in <u>Section RFC2544: view test results</u>, and Figure 6.12:

|                                                    | Traffic Analyzer     |                                                                     |                                                                                                    |                                                             | ×                                            |   |                                                                                                |
|----------------------------------------------------|----------------------|---------------------------------------------------------------------|----------------------------------------------------------------------------------------------------|-------------------------------------------------------------|----------------------------------------------|---|------------------------------------------------------------------------------------------------|
|                                                    | Alam/Bert Ethemet st | O Port2                                                             | Stream Select                                                                                                    | Stream statistics                                           |                                              | ┝ | Under Frame Analysis,<br>'Stream Statistics' tab<br>will appear. Other<br>tabs' content remain |
| Select to show different stream's data statistics. | Stream Statistics    | 200184977<br>180164567<br>12811836528<br>0<br>0<br>0<br>0<br>0<br>0 | Min Delay<br>Max Delay<br>Acc Delay<br>Average Delay<br>Min Jitter<br>Max Jitter<br>Acc Jitter<br>Average Jitter | 0 00<br>0 00<br>0 00<br>0 00<br>0 00<br>0 00<br>0 00<br>0 0 | US<br>US<br>US<br>US<br>US<br>US<br>US<br>US |   | same with RFC2544.                                                                             |
|                                                    |                      |                                                                     |                                                                                                    |                                                             | Close                                        |   |                                                                                                |

Figure 3.4.12 Overall Results (Frame Analysis)

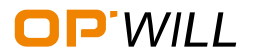

## Bit Error - ETH

#### 3.5 Bit Error

### Preparation before the test

See Section RFC2544: preparation before the test.

#### **Steps for Bit Error**

• Step 1: Select 'BERT' from configuration box, select test ports:

|                     | 01 TX<br>RX<br>Port1 Electrical 1000M Full Duplex<br>TX<br>RX<br>DUT<br>TX<br>RX<br>DUT<br>DUT<br>Port2 Electrical 1000M Full Duplex<br>DUT                                                                                                    | File Setting     |                   |
|---------------------|----------------------------------------------------------------------------------------------------|------------------|-------------------|
|                     | Image: TX count         Image: Image: Image: TX count         Image: Image: Imag | 🥖 Test 🎸 Kesults |                   |
|                     | TX count         0         RX count         0           TX Rate(%)         0         RX Rate(%)         0           Config         Olobal Alarm         H         ●         C         ●                                                                                                    | Reports          |                   |
| Select Bit Error. 🗲 | Function DERT     Port     Port     Ord     Dual Port     Slot1 BERT Dual port     Test Status Stop Duration: 00 00 32 38                                                                                                    |                  | Select test port. |
|                     |                                                                                                    |                  |                   |

Figure 3.5.1 Select BERT

- Step 2: Select 'Port Setup' from 'Setting' sub menu to configure port parameters, or click 'Link Box' to configure port parameters: see details in <u>Section RFC2544:</u> <u>test steps</u>;
- Step 3: After all parameters of port have been set completely, select 'Stream Generation' from 'Setting' sub menu, or click 'Link Box' to configure data stream parameters: see details in <u>Section RFC2544: test steps</u>, and <u>Section Frame Analysis:</u> <u>test steps</u>;

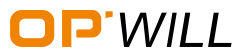

• Step 4: Click 'Start' button to start test, then select 'Bit Error Injection' from 'Setting' sub menu to insert bit error, then the test has been started:

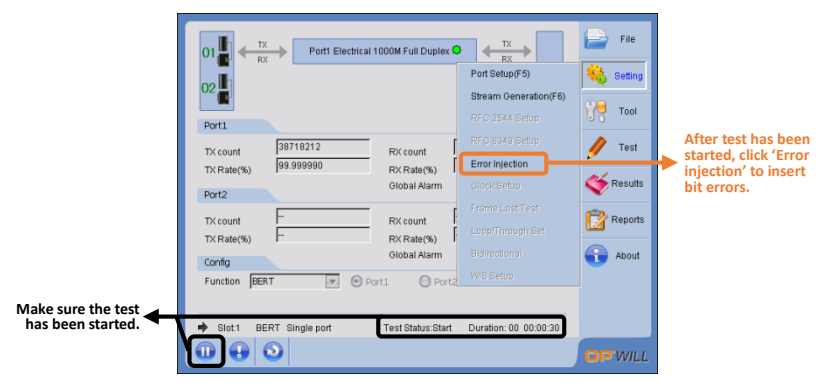

Figure 3.5.2 Enter Bit Error Injection

| Port1<br>TX count<br>TX cale(%)<br>Port2<br>TX cale(%)<br>Port2<br>TX cale(%)<br>Confg<br>Function [DE] | Port Electrical 1000M Full Duplex  T  T  T  T  T  T  T  T  T  T  T  T  T | File<br>Setting<br>Tool<br>File<br>Tool<br>File<br>Results<br>About | <ul> <li>Insert errors.</li> <li>Click 'X' to close this page and return to main interface.</li> <li>Insert errors manually or automatically.</li> </ul> |
|----------------------------------------------------------------------------------------------------|--------------------------------------------------------------------------|---------------------------------------------------------------------|----------------------------------------------------------------------------------------------------|
|                                                                                                    |                                                                          | OP'WILL                                                             |                                                                                                    |

Figure 3.5.3 Bit Error Injection

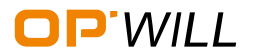

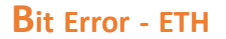

#### View test results

Bit error only has overall result to view. View overall result, please see details in <u>Section RFC2544: view test results</u>, Figure 3.5.4, and Figure 3.5.5:

| 01     TX     Port1 Electrical 1000M Full Duplex     TX       02     TX     Port2 Electrical 1000M Full Duplex     TX       Port1     Port1     Port2                                                          | File<br>Setting |                                        |
|----------------------------------------------------------------------------------------------------|-----------------|----------------------------------------|
| TX count 154331956 RX count 1394397567<br>TX Rate(%) 9 999967 RX Rate(%) 99 99965<br>Port2 Olobal Alarm H                                                                                                    | / Test          | Alarms turn red, when errors occurred. |
| TX count         139439569         PX count         154931954           TX Rate(%)         99.999970         PX Rate(%)         10.000003           Config         Ollobal Alarm         H         •         C | Reports         |                                        |
| Function BERT Port Operat Operat                                                                                                    |                 |                                        |
|                                                                                                    | <b>OP</b> WILL  |                                        |

Figure 3.5.4 Bit Error Result

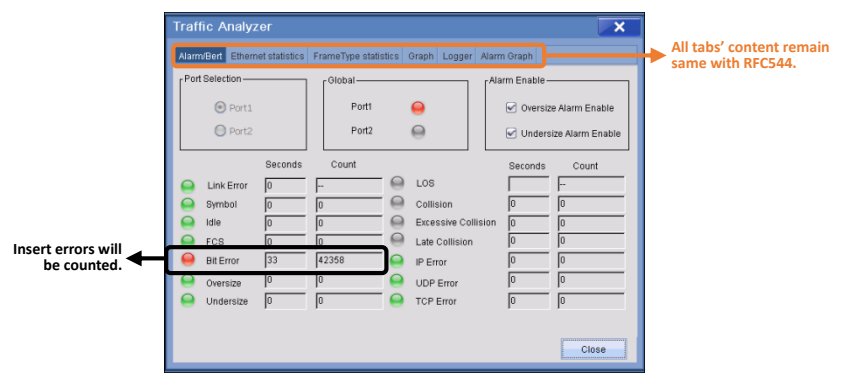

Figure 3.5.5 Overall Results (Bit Error)

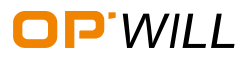

## 3.6 Loopback and Through

### **Description of Loopback and Through**

For Example, Prepare two sets of OTM2612.And then suppose the two ports on the left side of the device are Port1A and Port2A respectively; Suppose the two ports on the right side of the device are Port1B and Port2B respectively. Under Loopback and Through function, the transmission direction of data streams displayed in figure 3.6.1.

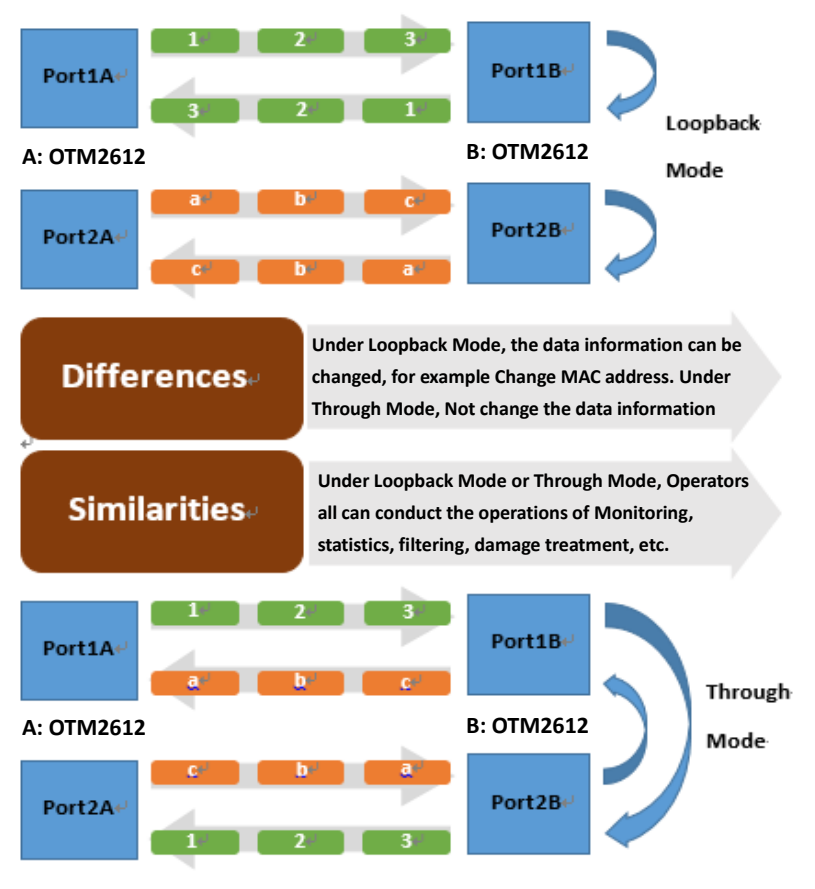

Figure 3.6.1 Description of Loopback and Through

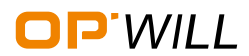

## Loopback and Through - ETH OTM2612 Gigabit Ethernet/PTN/SDH Test Module

### Preparation before the test

See <u>Section RFC2544: preparation before the test</u>.

#### Steps for Loopback or Through

• Step 1: Select 'Loopback' or 'Through' from configuration box, select test ports, loopback test needs to select loopback layers:

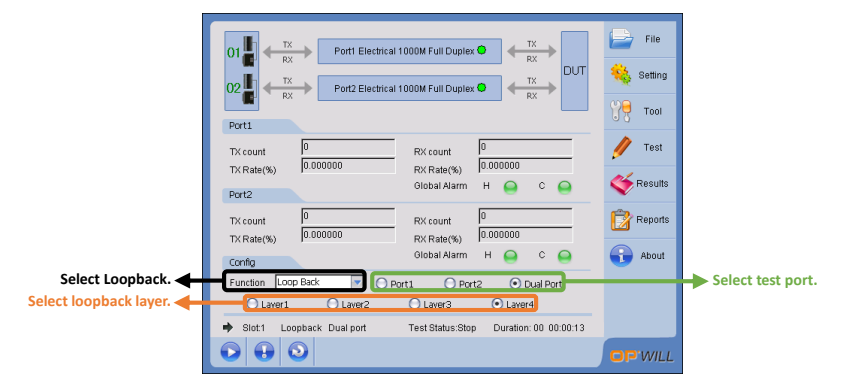

Figure 3.6.2 Select Loopback

|                   | 01 TX<br>RX<br>Port Electrical 1000M Full Duplex<br>TX<br>RX<br>Port Electrical 1000M Full Duplex<br>TX<br>RX<br>DUT<br>Port 2 Electrical 1000M Full Duplex<br>Port Electrical 1000M Full Duplex<br>Port Electrical 1 | File<br>Setting  |                      |
|-------------------|----------------------------------------------------------------------------------------------------|------------------|----------------------|
|                   | TX count 0 FX count 0 FX count 0 FX cate(%) 0 FX Rate(%) 0 FX Rate(%)                                                                                                    | 🥖 Test 🎸 Results |                      |
|                   | Image: Tx count         Image: Tx count         Image: Tx                                                                                                    | Reports          |                      |
| Select Through. 🗲 | Function Through Port Port O Dual Port                                                                                                    |                  | -> Select test port. |
|                   |                                                                                                    |                  |                      |

Figure 3.6.3 Select Through

 Step 2: Select 'Port Setup' from 'Setting' sub menu to configure port parameters, or click 'Link Box' to configure port parameters: see details in <u>Section RFC2544:</u> <u>test steps</u>;

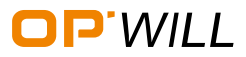

• Step 3: After all parameters of port have been set completely, select 'Loop/Through Set' from 'Setting' sub menu to configure loopback parameters:

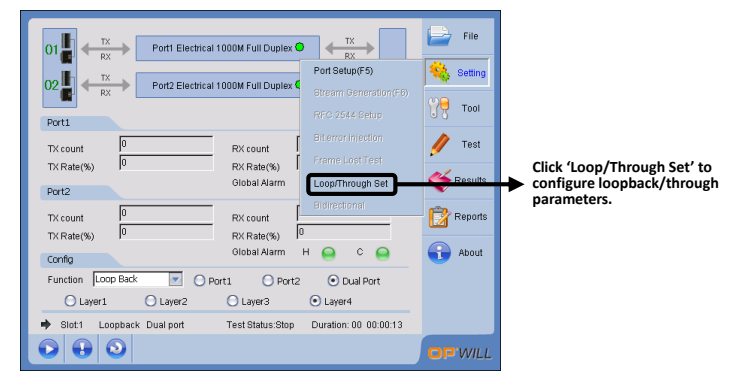

Figure 3.6.4 Enter Loopback/Through Setting

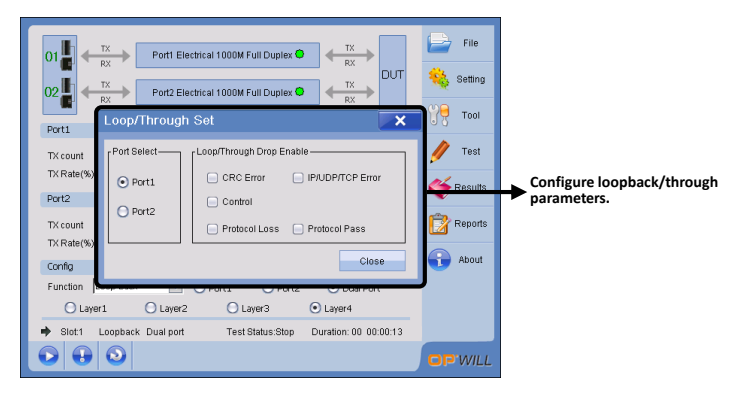

Figure 3.6.5 Loopback/Through Set

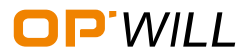

## Loopback and Through - ETH OTM2612 Gigabit Ethernet/PTN/SDH Test Module

• Step 4: Click 'Start' button to start test. Additionally, 'Frame Lost Test' can be enabled under loopback/through:

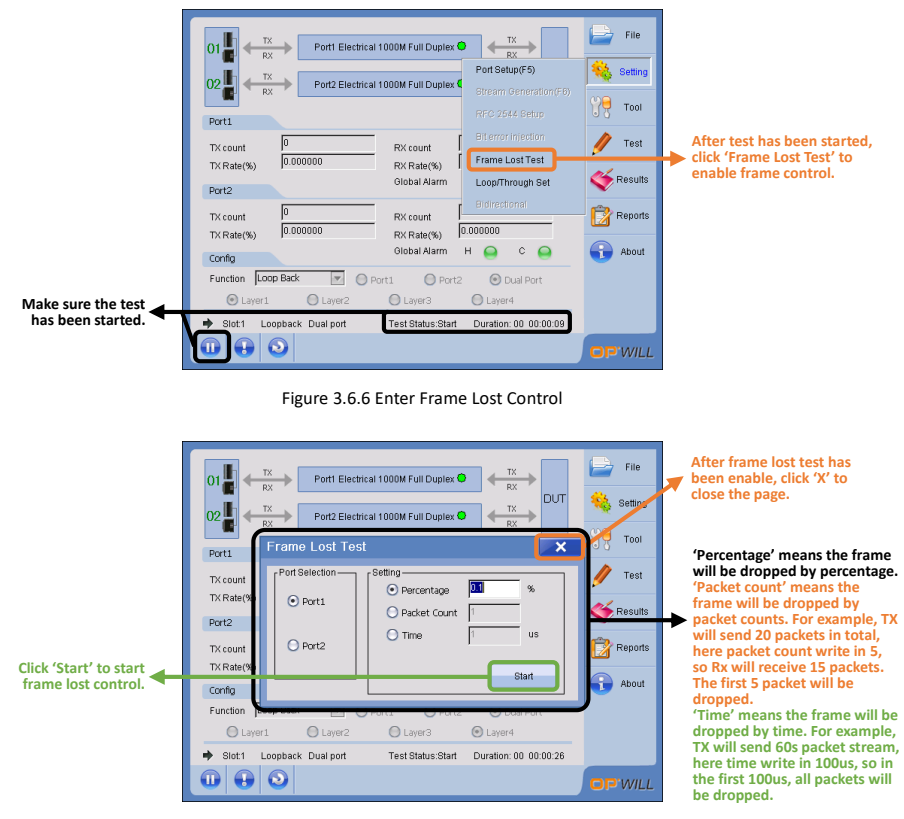

Figure 3.6.7 Frame Lost Control

#### View test results

Loopback and Through only has overall result to view. View overall result, please see details in <u>Section RFC2544: view test results</u>.

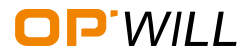

## 3.7 Y.1564

## Preparation before the test

See <u>Section RFC2544</u>: preparation before the test.

### Steps for Y.1564

• Step 1: Select 'Y.1564' from configuration box, select test ports:

|                | 01 TX<br>RX<br>Port1 Electrical 1000M Full Duples • TX<br>RX<br>02 TX<br>RX<br>Port2 Electrical 1000M Full Duples • TX<br>RX<br>DUT<br>DUT | File File Setting |                   |
|----------------|----------------------------------------------------------------------------------------------------|-------------------|-------------------|
|                | TX count         0         RX count         0           TX Rate(%)         0         RX Rate(%)         0                                  | 🥖 Test            |                   |
|                | Port2 Global Alarm H O C O TX count 0 RX count 0                                                                                           | Results           |                   |
|                | TX Rate(%)         0         RX Rate(%)         0           Config         Global Alarm         H         C         O                      | About             |                   |
| Select Y.1564. | Function Y.1564 Port1 OPort2 ODual Port                                                                                                    |                   | Select test port. |
|                | Coll 1.100 Dataport Test Status.Stop Duration.00.0047.56                                                                                   | OP WILL           |                   |

Figure 3.7.1 Select Y.1564

• Step 2: Select 'Port Setup' from 'Setting' sub menu to configure port parameters, or click 'Link Box' to configure port parameters: see details in <u>Section RFC2544:</u> test steps;

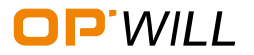

# **Y.1564** - ETH

• Step 3: After all parameters of port have been set completely, select 'Service Setup' from 'Setting' sub menu, or click 'Link Box' to configure data stream parameters: Figure 3.7.2, and Figure 3.7.3:

| Or, click 'Link Box'<br>here to configure<br>stream | Image: Control of the second second secon | I 1000M Fuil Duplex<br>I 1000M Fuil Duplex<br>RX count<br>RX count<br>RX caunt<br>RX caunt<br>RX caunt<br>RX caunt<br>RX caunt<br>RX caunt<br>RX count<br>RX caunt<br>RX count<br>RX caunt<br>RX caunt<br>RX count<br>RX caunt<br>RX caunt<br>RX c | The second second secon | → Click 'Service Setup' to configure stream's parameters. |
|-----------------------------------------------------|----------------------------------------------------------------------------------------------------|----------------------------------------------------------------------------------------------------|----------------------------------------------------------------------------------------------------|-----------------------------------------------------------|
|                                                     | Slot1 Y.1564 Dual port                                                                                                    |                                                                                                    | OP WILL                                                                                                    |                                                           |

Figure 3.7.2 Enter Y.1564

|                     | Ser                            | vice Se                                                                                                    | tup                                                                     |                                                                                  |                                         |                                                                                                    |                                                                                      |                |                                        | ×           |           |                                                                                                    |
|---------------------|--------------------------------|----------------------------------------------------------------------------------------------------|-------------------------------------------------------------------------|----------------------------------------------------------------------------------|-----------------------------------------|----------------------------------------------------------------------------------------------------|--------------------------------------------------------------------------------------|----------------|----------------------------------------|-------------|-----------|----------------------------------------------------------------------------------------------------|
| Y.1564 can generate | #                              | Service                                                                                                    | CIR(Mbps)                                                               | Length                                                                           | Layer                                   | Destination MAC                                                                                                    | Source MAC                                                                           |                | Port2                                  | -           | $\mapsto$ | Select Port1 or Port2                                                                                             |
| 512 streams at ◀    |                                | 1                                                                                                    | 800.00                                                                  | 64                                                                               | IP                                      | 68.DB:96.FF:FF:01                                                                                                    | 68:DB:96:FF:FF:01                                                                    |                | New                                    |             | ſ         | to comgure.                                                                                                    |
| most.               |                                | 2                                                                                                    | 100.00                                                                  | 64                                                                               | MAC                                     | 00.00.00.00.00.00.01                                                                                                    | 68:DB:96:FF:FF:01                                                                    |                | Copy                                   |             |           |                                                                                                    |
|                     |                                |                                                                                                    |                                                                         |                                                                                  |                                         |                                                                                                    |                                                                                      |                | IMIX                                   |             |           |                                                                                                    |
|                     |                                |                                                                                                    |                                                                         |                                                                                  |                                         |                                                                                                    |                                                                                      |                | Delete                                 | e           |           |                                                                                                    |
|                     | E                              |                                                                                                    |                                                                         |                                                                                  |                                         |                                                                                                    |                                                                                      | -              | Delete                                 | All         |           |                                                                                                    |
|                     | राम<br>टाम<br>टाम<br>उक्त<br>क | 564         Fram           Infiguration         R           Step Tes         Enable           Enable         0.25           ep 1         0.25           ep 2         0.50           ep 3         0.75           ep 4         1.00 | Time(s) 5<br>t Color<br>Color<br>Gree<br>Yello<br>Confi<br>CiR(1<br>800 | tion MAC<br>Performanc<br>Control<br>r Mode Disabi<br>n 7,<br>w 0,<br>ig Service | VLAN<br>e Timei<br>le<br>ps) M.<br>[1.0 | MPLS         IP         I           000         15         Direction           AVAIL         50.0           AVAIL         50.0           SES         0.1           MAX         FD(ms)           500         5.000 | JDP/TCP Payload<br>Bidrectional ♥ Tr<br>able ♥ Pe<br>% Pe<br>MAX<br>FDV(ms)<br>5 000 | Pre<br>affic F | Have IFG<br>Policing Ena<br>nance Enab | able<br>Ile | •         | Other tabs' contents<br>remain same with<br>RFC2544 data stream.<br>Configure parameters<br>for each data stream. |

Figure 3.7.3 Data Stream (Y.1564)

• Step 4: Click 'Start' button to start test. Y.1564 test will be stopped automatically.

## View test results

View overall result, please see details in Section RFC2544: view test results.

View Y.1564 results:

| 01 TX<br>RX Port1 Electrical 02 TX<br>RX Port2 Electrical Port1 | 1000M Full Duplex                                                |                                 | ile<br>Ming<br>Tool  |
|-----------------------------------------------------------------|------------------------------------------------------------------|---------------------------------|----------------------|
| TX count 7440477<br>TX Rate(%) 0.000000<br>Port2                | RX count 7440477<br>RX Rate(%) 0.000000<br>Global Alarm Result O | verview(F7)                     | est                  |
| TX count 7440477<br>TX Rate(%) 0.000000                         | RX count 7<br>RX Rate(%) 0<br>Global Alarm RFC8345               | Fresults(F8)                    | ports                |
| Function ▼.1564                                                 | rt1 O Port2 Y.1564 R<br>1588 Rei<br>VIB Resi<br>VIB Resi         | esults(F8)<br>sulte(F8)<br>ults | Click Y.1564 result. |
|                                                                 |                                                                  | OPV                             | VILL                 |

Figure 3.7.4 Enter Y.1564 Results

| Γ  | Y.1564 Results   |           |              |        |             |             |          | ×        |
|----|------------------|-----------|--------------|--------|-------------|-------------|----------|----------|
| •  | P1-P2 Test State | Test Stop | Test Message |        |             |             |          | -        |
| 1. |                  | Result    | ULR (Mbps)   | FLR    | MAX FTD(ms) | MAX FDV(ms) | AVAIL(%) |          |
|    | S. 1 CIR Step1   | Pass      | 200.00       | 0.0E+0 | 0.004       | 0.000       |          |          |
|    | S. 1 CIR Step2   | Pass      | 400.00       | 0.0E+0 | 0.004       | 0.000       |          |          |
|    | S. 1 CIR Step3   | Pass      | 600.00       | 0.0E+0 | 0.004       | 0.000       |          |          |
|    | S. 1 CIR Step4   | Pass      | 800.008      | 0.0E+0 | 0.004       | 0.000       |          |          |
|    | S. 1 CIR/EIR     | Pass      | 900.00       | 0.92+0 | 0.004       | 0.000       |          |          |
|    | S. 1 Policing    | Fail      | 1000.00      | 0.0E+0 | 0.004       | 0.000       |          | •        |
|    | P2-P1 Test State | Test Stop | Test Message |        |             |             |          |          |
|    |                  | Result    | ULR(Mbps)    | FLR    | MAX FTD(ms) | MAX FDV(ms) | AVAIL(%) | ^        |
|    | S. 1 CIR Step1   | Pass      | 200.00       | 0.0E+0 | 0.004       | 0.000       |          |          |
|    | S. 1 CIR Step2   | Pass      | 400.00       | 0.0E+0 | 0.004       | 0.000       |          |          |
|    | S. 1 CIR Step3   | Pass      | 600.00       | 0.0E+0 | 0.004       | 0.000       |          |          |
|    | S. 1 CIR Step4   | Pass      | 800.00       | 0.0E+0 | 0.004       | 0.000       |          |          |
|    | S. 1 CIR/EIR     | Pass      | 900.00       | 0.0E+0 | 0.004       | 0.000       |          |          |
| _  | S. 1 Policing    | Fail      | 1000.00      | 0.0E+0 | 0.005       | 0.000       |          | <b>-</b> |

Figure 3.7.5 Y.1564 Result

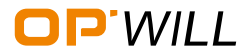

## Jitter - ETH

### 3.8 Jitter

#### Preparation before the test

See Section RFC2544: preparation before the test.

#### **Steps for Jitter**

• Step 1: Select 'Jitter' from configuration box, select test ports, and jitter packets:

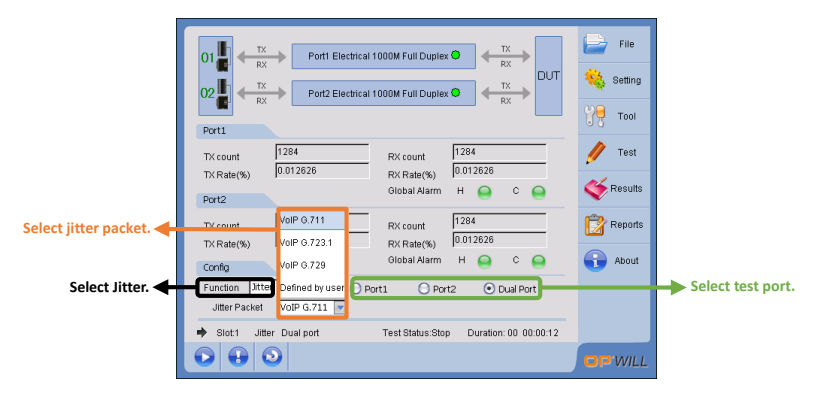

Figure 3.8.1 Select Jitter and Jitter Packet

- Step 2: Select 'Port Setup' from 'Setting' sub menu to configure port parameters, or click 'Link Box' to configure port parameters: see details in <u>Section RFC2544:</u> <u>test steps</u>;
- Step 3: After all parameters of port have been set completely,
  - If selected pre-defined jitter packets, such VoIP G.711, please go to step 4 start the test directly;
  - If selected user defined, please select 'stream generation' to configure data stream parameters: see details in <u>Section RFC2544: test steps</u>;
- Step 4: Click 'Start' button to start test, then click 'End' button to end test.

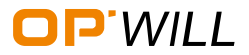

## View test results

Jitter only has overall result to view. View overall result, please see details in <u>Section</u> <u>RFC2544: view test results</u>, and Figure 3.8.2:

| Traffic Analyzer                 | ×                                                                                                    | 1 |                                                             |
|----------------------------------|----------------------------------------------------------------------------------------------------|---|-------------------------------------------------------------|
| Alarm/Bert Ethernet statistics F | ameType statistics Graph Logger Alarm Graph Uitter statistics                                         | → | Under Jitter, 'Jitter<br>Statistics' tab will               |
| Port Selection                   | Delayvariation statistics           Sampling number         Current(us)           [6342         0.000 |   | appear. Other tabs'<br>content remain same<br>with RFC2544. |
| O Port2                          | Minimum(us)         average(us)           0.000         0.001                                         |   |                                                             |
|                                  | Maximum(us) 0.064                                                                                     |   |                                                             |
|                                  |                                                                                                    |   |                                                             |
|                                  |                                                                                                    |   |                                                             |
|                                  | Close                                                                                                 |   |                                                             |

Figure 3.8.2 Overall Results (Jitter)

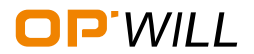

# User defined - ETH

### 3.9 User-defined Frame Test

#### Preparation before the test

See Section RFC2544: preparation before the test.

#### Steps for User Define Frame

• Step 1: Select 'User Define' from configuration box, select test ports:

|                       | 01         TX         Port1 Electrical 1000M Full Duples         TX         Rx           02         TX         Fort2 Electrical 1000M Full Duples         TX         Rx           Port1         Fort2 Electrical 1000M Full Duples         TX         Rx         DUT                  | File Setting     |                   |
|-----------------------|----------------------------------------------------------------------------------------------------|------------------|-------------------|
|                       | TX count         12184546         RX count         12184538           TX Rate(%)         88.361729         RX Rate(%)         88.361656           Portz         Global Alarm         H         •         •         •                                                                  | 🖋 Test 🎸 Results |                   |
| Select User Define. 🗲 | TX count         12194538         RX count         12194546           TX Rate(%)         99.361729         RX Rate(%)         99.361724           Confg         Olobal Alarm         H         C           Eurocion         UserCenne         Port1         Port2         D put Port1 | Reports          | Select test port. |
|                       | Slot1 UserDefine Dual port Test Status Stop Duration: 00 00:0009     O    O                                                                                                    | OP WILL          |                   |

Figure 3.9.1 Select User Define

 Step 2: Select 'Port Setup' from 'Setting' sub menu to configure port parameters, or click 'Link Box' to configure port parameters: see details in <u>Section RFC2544:</u> <u>test steps</u>;

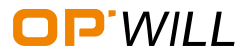

• Step 3: After all parameters of port have been set completely, select 'User Define Set' from 'Setting' sub menu, or click 'Link Box' to configure user define packet parameters:

| Or, click 'Link Box' here | 01 Pott Electrical 1000M Full Duplex  File File File File File File File File                                                                                                    |                                                                 |
|---------------------------|----------------------------------------------------------------------------------------------------|-----------------------------------------------------------------|
| packet parameters.        | 02 Port2 Electrical 1000M Full Duplex  Port2 Electrical 1000M Full Duplex  Port2 Electrical 1000M Full Port2 Electrical 1000M Full Port2 Electrical 1000M Full Port2 Electrical 1000M Full Port2 Electrical 1000M | Click 'User Define' to configure user define packet parameters. |
|                           | Full         12184546         Fix count         1218         Bit enorthicition           TX count         193.361729         Fix Rate(%)         199.32         Fixme LostTest           VC adde(%)         Global Alarm         H         LoopTmough Set.         Test                                                                                                    |                                                                 |
|                           | Full         12184538         PX count         1218         Bidrestornal           TX count         12184538         PX count         1218         Bidrestornal           TX cale(%)         98.381729         PX Rate(%)         98.381724         PX Rate(%)         PX Rate(%)                                                                                                    |                                                                 |
|                           | Function UserDefine  OPort1 OPort2 ODual Port                                                                                                    |                                                                 |
|                           |                                                                                                    |                                                                 |

Figure 3.9.2 Enter User Define Packet

|                                                                                                    | Packet Set                                                                                                    |                                   |
|----------------------------------------------------------------------------------------------------|----------------------------------------------------------------------------------------------------|-----------------------------------|
| When select different type<br>of packet, the content of<br>configuration will show<br>different as well.<br>Note: for details<br>description, please refer to<br>OTM2612 User Guide. | Pont Selection         Pont Count 10         Oup To0         me         Type         APP/IRARD         MAC           FrameState         78         Count 10         Oup To0         me         Type         MAC           FrameState         78         Count 10         Oup To0         me         Type         MAC           Bource         9x50 BS FF 0.00x         MPLS         MELS         Vian         MAC           Destination FF FF FF FF FF FF         Per/koad         FF         Config         Vian         In           -Config         Vian         Vian         Vian         In         In         Per/Lappin           -Config         Vian         Vian         Vian         Vian         In         Per/Lappin         In         In           -Config         Vian         Vian         Vian         Vian         Vian         In         In         Per/Lappin         In         In         Per/Lappin         In         In         Per/Lappin         In         In         Per/Lappin         In         Per/Lappin         In         Per/Lappin         In         Per/Lappin         In         Per/Lappin         Per/Lappin         In         Per/Lappin         Per/Lappin         Per/Lappin | → Click to select type of packet. |

Figure 3.9.3 User Define Packet

• Step 4: Click 'Start' button to start test, then click 'End' button to end test.

### View test results

User Define Frame Test only has overall result to view. View overall result, please see details in <u>Section RFC2544</u>: view test results.

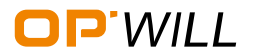

## 3.10Tool - Ethernet

#### Preparation before the test

Before the test, please make sure the link has been established successfully. Then click 'Tool', and select one function to do test.

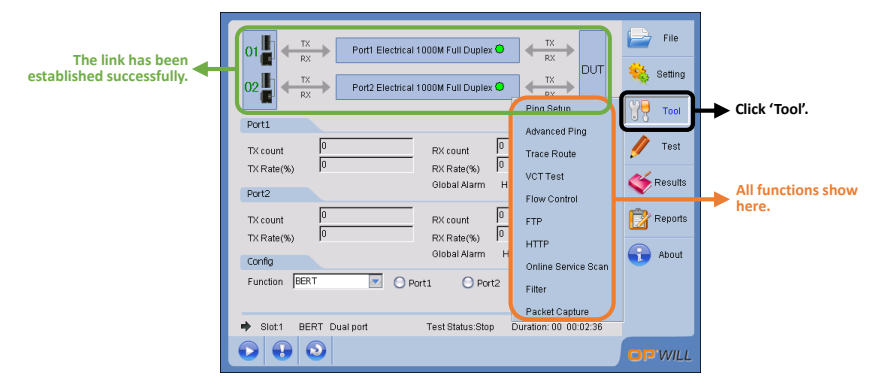

Figure 3.10.1 Enter Tool Box

#### Ping

Ping needs to follow the following step:

- Step 1: Select 'Ping Setup' from 'Tool' sub menu to set ping;
- Step 2: Select test port and set IP address or URL for destination;
- Step 3: Click the 'Ping' button to start.

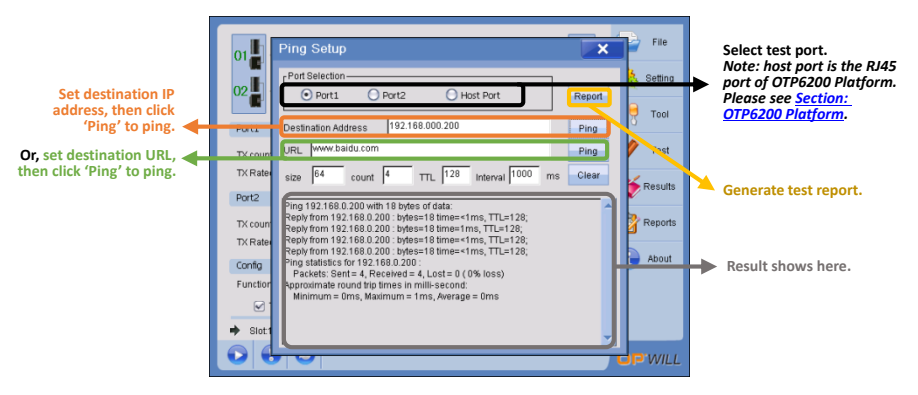

Figure 3.10.2 Ping -1

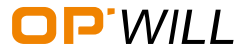

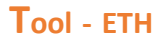

#### Ping port1 or port2:

Before ping port1 or por2, please enable parameters of port1 or port2, otherwise,

ping test will be failed.

Example: ping to port2:

Note: OTM2612 cannot do the ping from port1 to port2.

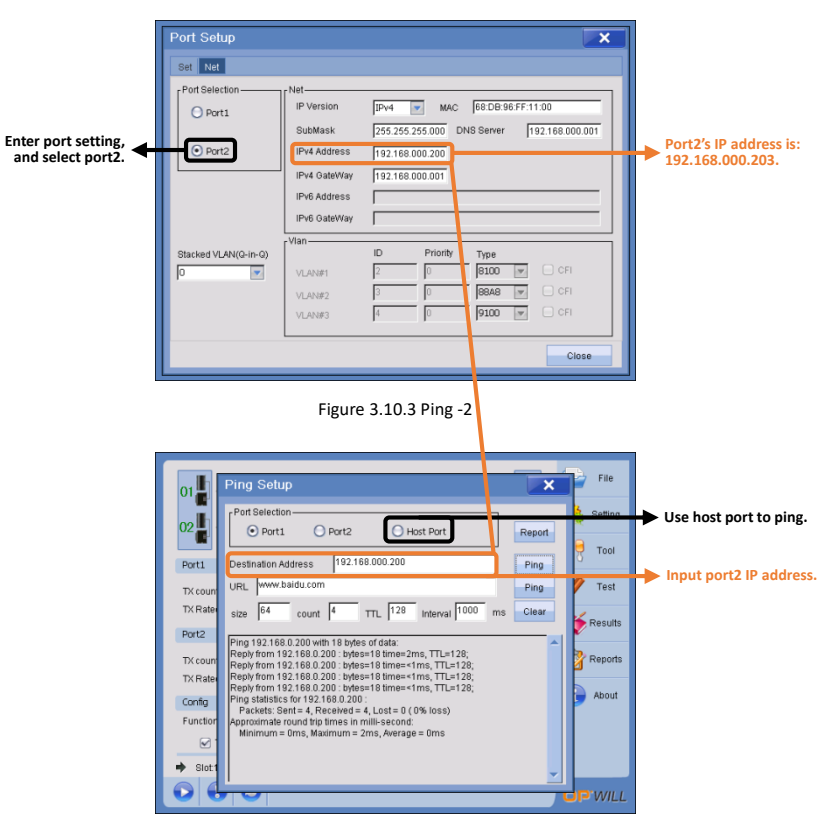

Figure 3.10.4 Ping -3

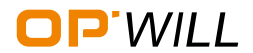

### **Advanced Ping**

Advanced Ping needs to follow the following step:

- Step 1: Select 'Advance Ping' from 'Tool' sub menu to set ping;
- Step 2: Select the test port, and a group of IP addresses;
- Step 3: Click 'Start' button to start, then click 'Stop' to end, or wait the test stopped automatically.

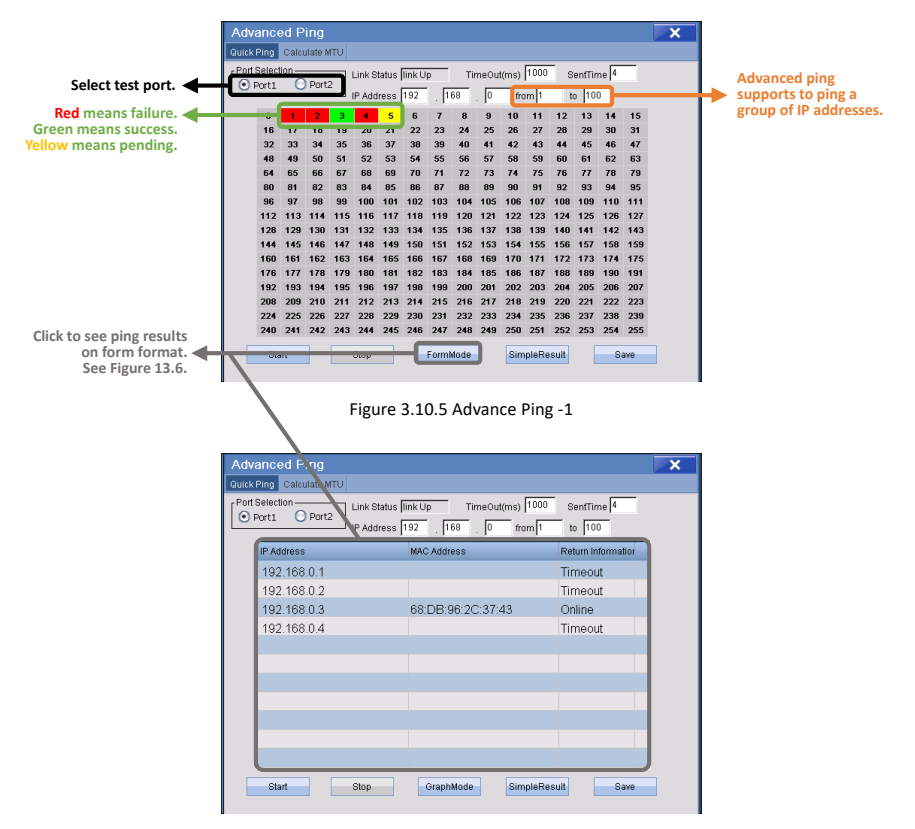

Figure 3.10.6 Advance Ping -2

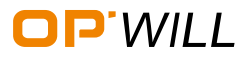

## $O{\tt TM2612} \ {\tt Gigabit} \ {\tt Ethernet/PTN/SDH} \ {\tt Test} \ {\tt Module}$

| Advanced Ping Quick Ping Calculate MTU |                                                                          | ×                  |                                           |
|----------------------------------------|--------------------------------------------------------------------------|--------------------|-------------------------------------------|
| Port Selection                         | Link Status  link Up TimeOut(ms)  10<br>IP Address  192 .  168 .  0 from | 000 SentTime 4     |                                           |
| IP Address                             | MAC Address                                                              | Return Information |                                           |
| 192.168.0.3                            | 68:DB:96:2C:37:43                                                        | Online             |                                           |
|                                        |                                                                          |                    | Click 'Simple Result'<br>to only show the |
|                                        |                                                                          |                    | successful ping result.                   |
|                                        |                                                                          |                    |                                           |
| Start                                  | Stop GraphMode Simple                                                    | eResult Save       |                                           |

Figure 3.10.7 Advance Ping -3

| elect MTU tab. 🗲            | Advanced Ping              |               |               | × |                     |
|-----------------------------|----------------------------|---------------|---------------|---|---------------------|
|                             | Port Selection             | link Up       | Start         |   |                     |
| ؛lect MTU tab. <del>←</del> | IP Address 192.168.000.100 | Packet Length | Ping Result 🔶 |   |                     |
|                             | <u> </u>                   | 64            | Success       |   |                     |
|                             | Initial Length 64          | 65            | Success       |   |                     |
|                             | Max Longth 1518            | 66            | Success       |   |                     |
|                             | max congar proce           | 67            | Success       |   |                     |
|                             | SentTime 4                 | 68            | Success       |   | Set parameters, and |
|                             |                            | 69            | Success       |   | result shows here.  |
|                             | Step 1                     | 70            | Success       |   |                     |
|                             |                            | 71            | Success       |   |                     |
|                             | TimeOut(ms) 1000           | 72            | Success       |   |                     |
|                             |                            | 73            | Success       |   |                     |
|                             | Result                     | 74            | Success       |   |                     |
|                             |                            | 30            | ~             |   |                     |

Figure 3.10.8 Advance Ping -4

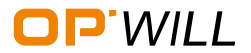

### **Trace Route**

Trace Route needs to follow the following step:

- Step 1: Select 'Trace Route' from 'Tool' sub menu to set trace route;
- Step 2: Select test port, then set IP Address or URL for destination;
- Step 3: Click 'Start' to start test.

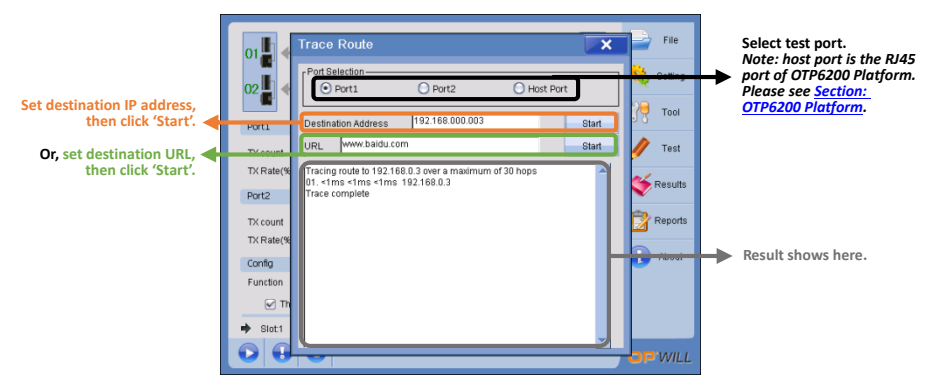

Figure 3.10.9 Trace Route

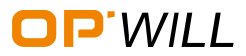

## VCT

VCT needs to follow the following step:

- Step 1: Select 'VCT Test' from 'Tool' sub menu to set VCT test;
- Step 2: Select test port;
- Step 3: Click 'Start' button to start manual VCT test, then 'Exit' to end test.

| select test ports. 🗲 | Port Selection  |             | T Mode         |             | Phot        | x ing  | Click 'Start' to start VCT |
|----------------------|-----------------|-------------|----------------|-------------|-------------|--------|----------------------------|
|                      | Port2           |             | Test completed | L           | olan        | st     | manually.                  |
|                      | Status          | 1-2<br>Good | 3-6<br>Good    | 4-5<br>Good | 7-8<br>Good | uits   |                            |
|                      | Defect Location | 0.0m        | 0.0m           | 0.0m        | 0.0m        | - orts |                            |
|                      | Channel         | A           | B              | c           | P           | put    |                            |
|                      | Polarity        | Normal      | Normal         | Normal      | Normal      |        |                            |
|                      | Pair Skew       | Ons         | 8ns            | 8ns         | Ons         |        |                            |
|                      |                 |             |                |             | Exit        |        |                            |

Figure 3.10.10 VCT

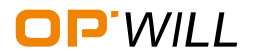

#### **Flow Control**

This is TX flow control. Flow Control needs to follow the following step:

- Step 1: Select 'Flow Control' from 'Tool' sub menu to set flow control.
- Step 2: Select test port, then set suspended time in 'us' Unit.
- Step 3: Click 'Send' button to insert the suspended time during package transmission.

Note: Flow control can be enabled when Frame Analysis, BERT, and User-defined these tests are running.

|                    |                           | File    |
|--------------------|---------------------------|---------|
|                    | 02                        | Setting |
| Select test ports. | Port1     Port2           | Tool    |
|                    | Port1                     | ,       |
| Set the nause      | TX cour Packet Pause Unit | Test    |
| time and packets.  | IX Rate 51.200 US Send    | ,       |
|                    | Port2                     | Results |
|                    | Statistics                | Donordo |
|                    | TV Dote Total 0.000       | Reports |
|                    |                           | About   |
|                    | Config Last 0.000 RX 0    |         |
|                    | Functio Maximum 0.000     |         |
|                    | Minimum 0.000 Unit US     |         |
|                    | In Slot                   |         |
|                    |                           | P'WILL  |

Figure 3.10.11 Flow Control

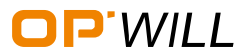

### FTP

FTP needs to follow the following step:

- Step 1: Select 'FTP' from 'Tool' sub menu to set FTP;
- Step 2: Input server IP address in 'Host', input user name in 'User', and input FTP password in 'Pass';
- Step 3: Click 'Connect' button to connect the FTP site;
- Step 4: Click 'Stop' to stop connection.

Note: FTP can be enabled when all test applications are running.

| Input FTP server<br>information here.<br>Then click 'Connect' to<br>connect FTP server.<br>Click 'Stop' to end<br>connection. | FTP X                                                    | Display the information<br>of which files have been<br>unloaded or downloaded.                 |
|----------------------------------------------------------------------------------------------------|----------------------------------------------------------|------------------------------------------------------------------------------------------------|
| Show current FTP connection status.                                                                                           | Connect Failed<br>Remote site<br>FileName FileSize(BYTE) |                                                                                                |
| Highlight the file,<br>then click 'Download'<br>to download the file.                                                         |                                                          |                                                                                                |
| Click 'Upload' to select<br>a local file to upload to<br>FTP server.                                                          | Connect Download Upload D_Rate Test Stop                 | Click 'D_Rate Test' to test<br>download speed.<br>Click 'U_Rate Test' to test<br>upload speed. |

Figure 3.10.12 FTP

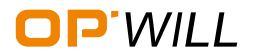

### HTTP

HTTP needs to follow the following step:

- Step 1: Select 'HTTP' from 'Tool' sub menu to set HTTP;
- Step 2: Input HTTP address;
- Step 3: Click 'Start' button to start HTTP test, then click 'Start' button again to stop the test.

Note: HTTP can be enabled when all test applications are running.

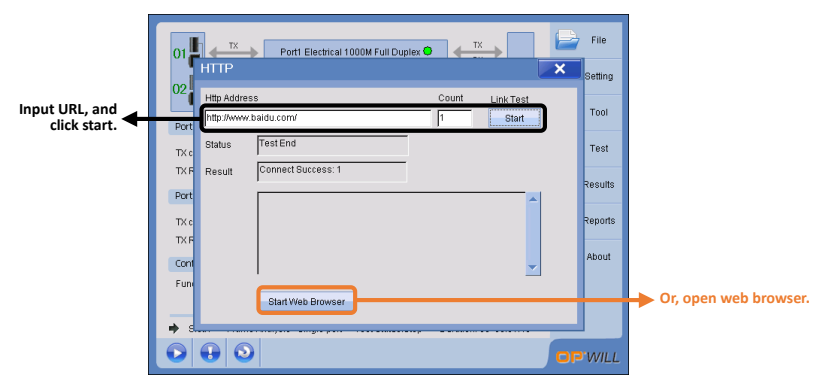

Figure 3.10.13 HTTP

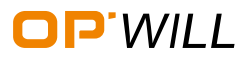

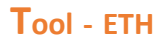

### **Online Service Scan**

Online Service Scan needs to follow the following step:

- Step 1: Select 'Online Service Scan' from 'Tool' sub menu to set online service scan;
- Step 2: Select test port and scan mode,
  - Auto mode: start to scan automatically;
  - Manual mode: need to input scan destination address;
- Step 3: Select 'Scan Type';
- Step 4: Click 'Start' to start.

Note: Online Service Scan can be enabled when all test applications are running.

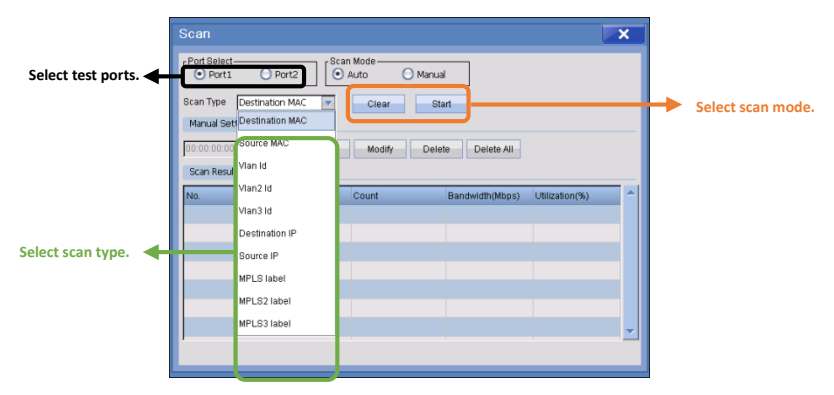

Figure 3.10.14 Online Service Scan

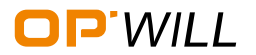

## Filter

Filter needs to follow the following step:

- Step 1: Select 'Filter or Capture' from 'Tool' sub menu to set filter;
- Step 2: Select 'Filter' tab, then select test port.

Note: Filter can be enabled when all test applications are running.

|                    | Filter/Capture                                |                                                                 |                                       |                      | × |                     |  |
|--------------------|-----------------------------------------------|-----------------------------------------------------------------|---------------------------------------|----------------------|---|---------------------|--|
|                    | Filter Capture                                |                                                                 |                                       |                      |   |                     |  |
| Select test ports. | Port Selection                                |                                                                 |                                       |                      |   |                     |  |
|                    | Dest Mac<br>Src Mac<br>IP Protocol<br>Dest IP | 00:00:00:00:00:01<br>68:DB:96:FF:FF:00<br>00<br>192:168:000:001 | Dest Port<br>Src Port<br>VLAN<br>MPLS | 0<br>0<br>0<br>00000 |   |                     |  |
|                    | Dest IPv6                                     | 0000:0000:0000:0000:0000                                        | :0000:C0A8:0001                       |                      |   | Select filter type. |  |
|                    | Src IPv6                                      | 0000:0000:0000:0000:0000                                        | :0000:C0A8:00C9                       |                      |   |                     |  |
| View Result. 🗲     | FCS<br>0<br>Jabber<br>0                       | Oversize<br>0<br>Filter Count<br>0                              | Speed<br>0.000<br>Bandwidth<br>0.000  | (%)<br>(Mbps)        |   |                     |  |
|                    |                                               |                                                                 |                                       |                      |   |                     |  |

Figure 3.10.15 Filter

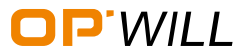

#### Capture

Capture needs to follow the following step:

- Step 1: Select 'Filter or Capture' from 'Tool' sub menu to set filter;
- Step 2: Select 'Capture', then select test port;
- Step 3: Click 'Start' to start capture packet.

Note: Filter can be enabled when all test applications are running.

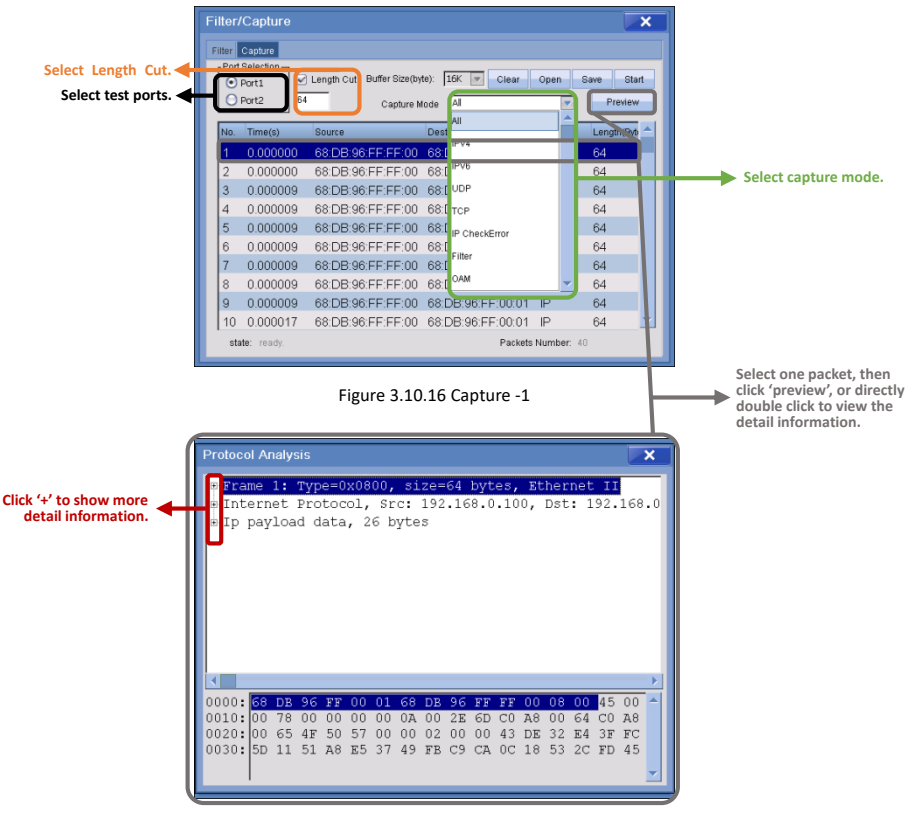

Figure 3.10.17 Capture -2

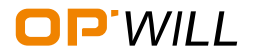

# Basic - SDH

## 4. SDH Testing

## 4.1 Basic Steps of SDH Testing

### Step 1: Start SDH analysis Application

Start the SDH analysis application needs to follow the following steps:

- After the module has been installed into the platform properly, start OTP6200 platform;
- OTM2612 module will be displayed on the platform's main window, then select the module;
- Click right side 'Run' button, or double-click the module to run OTM2612 Module.

## For details about OTP6200 Platform Set Up, please refer to OTP6200 User Guide.

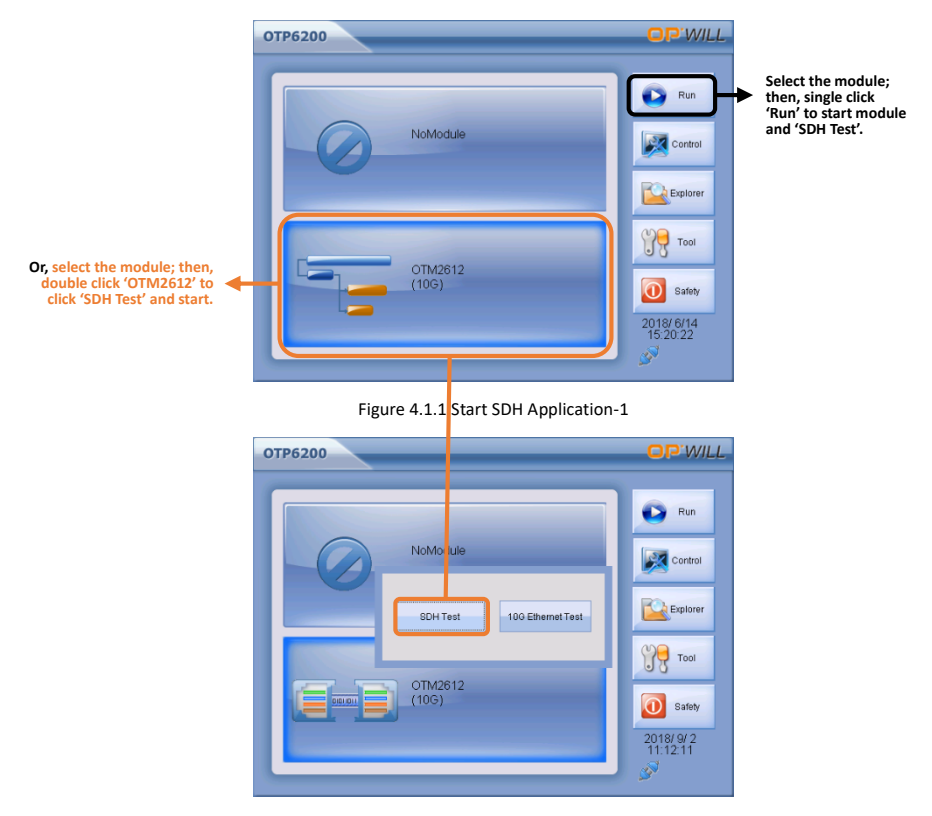

Figure 4.1.2 Start SDH Application-2

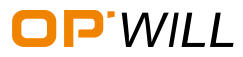

### Step 2: Select the testing path

After OTM2612 SDH analysis Module has been started, the main interface of OTM2612 will be displayed on the screen. Select the test path needing to follow the following steps:

- Click the 'setting' icon to select the 'Mapping Setting' into the configuration page.
- Select the transmission type, before select, please ensure that the corresponding interfaces were connected to the network
- Select the testing path.

For details about OTM2612 Interface Description, please refer to OTM2612 User Guide.

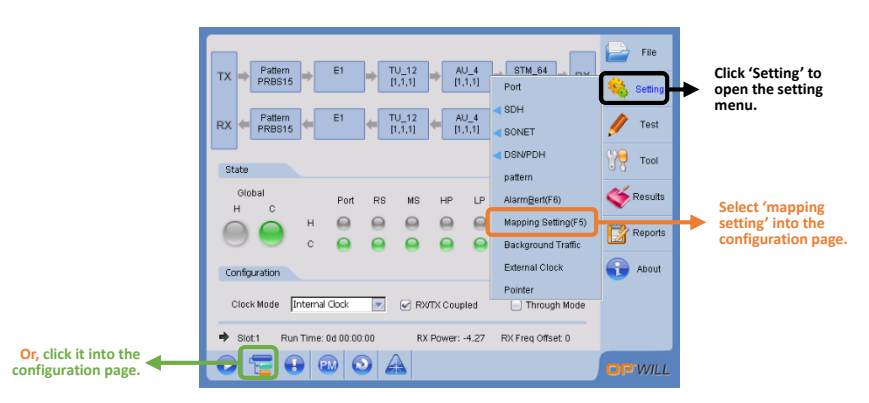

Figure 4.1.3 SDH main interface

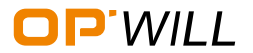

# Basic - SDH

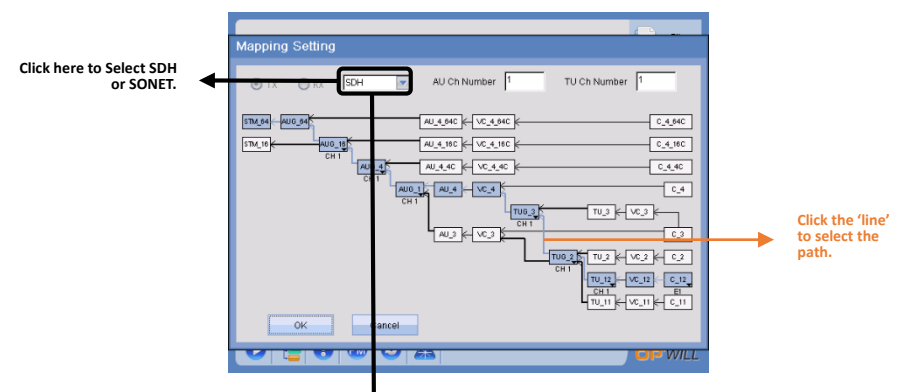

Figure 4.1.4 Mapping Setting -1

| Mapping Setting |                                                                                                    |
|-----------------|----------------------------------------------------------------------------------------------------|
|                 | STS Ch Number                                                                                                    |
|                 | ГЛ. (0.) H<br>(77.4, ) H<br>(77.4, ) H<br>(77.4 |
| ок              | ancel                                                                                                    |
|                 |                                                                                                    |

Figure 4.1.5 Mapping Setting -2

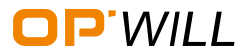

### Step 3: Configure the port

After configuration of one test path has been done completely, please follow the following steps to configure the port.

- Click the 'Setting' and select 'Port' into the port setting page.
- Select the relevant parameters and click 'close ' to confirm

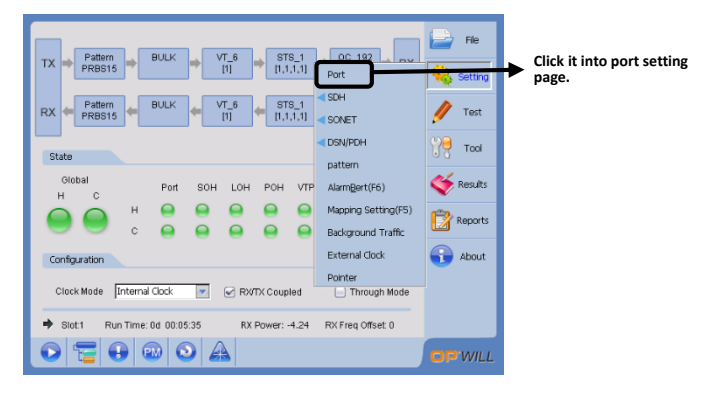

Figure 4.1.6 Enter port setting page

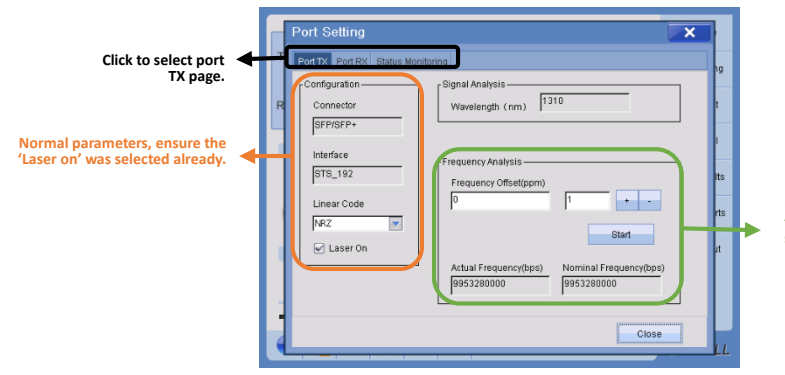

Here can configure the frequency offset, OTM2612 can support frequency offset from -100 to 100.

Figure 4.1.7 Port Setting -1

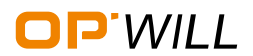

# Basic - SDH

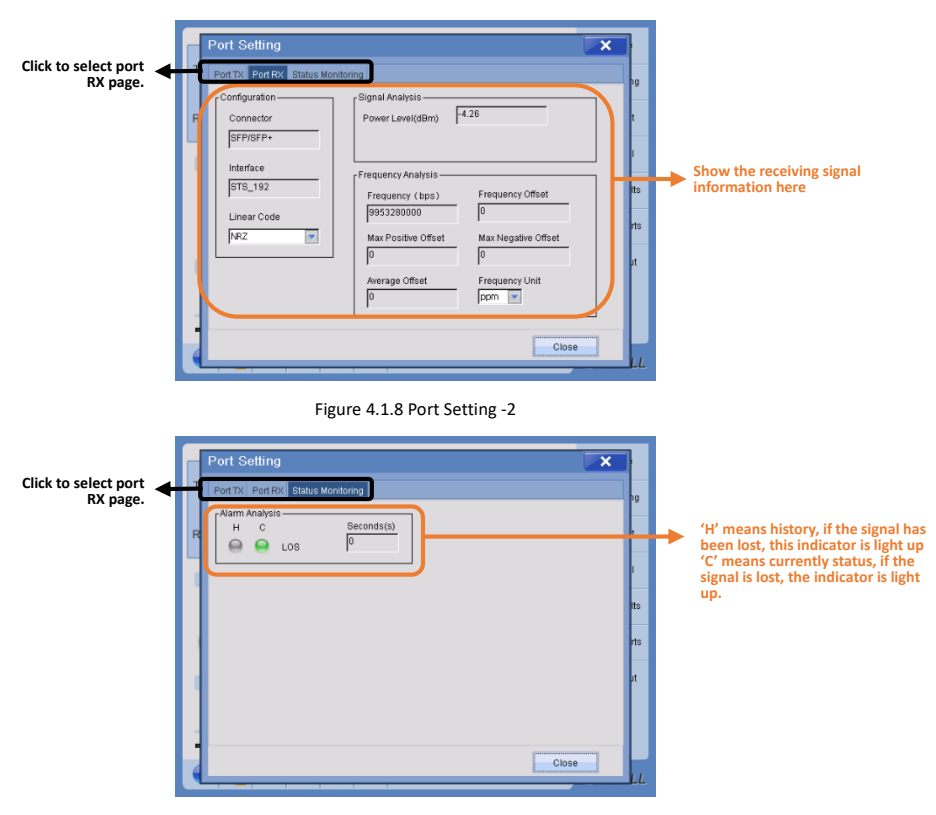

Figure 4.1.9 Port Setting -3

#### Step 4: Connect with the network

After configurations of one test has been done completely, connect the instrument with network. Please note:

 According to different interface type in the network ,please select the relevant port;

Note: for OTM2612 ports description, please see <u>Section OTM2612 Module;</u>

- When connected, TX and RX need to correspond with the correct port of network.
- When test with optical circuit, please check the instrument has equipped optical transmission module or not, and its transmission wavelength (*ssonm*, *1310nm*, *1550nm*) and power(*transmission distance*) is appropriate or not;

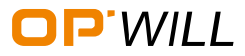
#### Step 5: Start and End Test

After the instrument has been connected with the network successfully, please follow the following steps to start or end the test:

- Click 'Test', then select 'Start' or 'Stop' to start or end the test;
- Or, Click 'Start and Stop' button to start or end the test, see Figure 4.1.10;

Or, push 'Run/Stop' on OTP6200 Platform to start or end the test, see Section

OTP6200 Platform: Figure 1.1.

|                                                                   | TX Pattern BULK VT_5 STS_1 0C_192 RX                                                                                                    | File<br>Setting                               |
|-------------------------------------------------------------------|----------------------------------------------------------------------------------------------------|-----------------------------------------------|
|                                                                   | RX         Pattern         BULK         VT.6         STS.1         0         Start           State         Clear(Fi)         Clear(Fi)         Clear(Fi)         Clear(Fi)         Clear(Fi) | Click 'Test', to<br>start or end the<br>test. |
|                                                                   | Global<br>H C Port SOH LOH POH VTPOH PDH<br>H C H G G G G G G G G G G G G G G G G G                                                                                                    | Results Reports Reports Reports               |
|                                                                   | Configuration<br>Clock Mode Internal Clock 💌 🕑 RV/TX Coupled 🗋 Through Mode                                                                                                    | about                                         |
| Or, click 'Start and<br>Stop' button to start<br>or end the test. |                                                                                                    | op WILL                                       |

| Test duration control -    |               |            |             |        |    |                 |
|----------------------------|---------------|------------|-------------|--------|----|-----------------|
| Enable test du             | ation control |            |             |        |    | Enable to contr |
| Fixed mod                  | 15 minutes    | <b>T</b>   |             |        | Ľ  | test duration.  |
| 🖯 Custom m                 | ide 0 Day 1   | Hour 0 1   | Minute J0 S | Becond |    |                 |
| - Test Starttime Control - | ttime control |            |             |        | Ι. | Enable to cont  |
| 2018 year 6                | mon 14 day    | 15 hour 53 | min 2 s     | ec     | Г  | test start time |
| - Alarm Bell Control       |               |            |             |        |    |                 |
| Priam Den Consol           |               |            |             |        |    |                 |
| -Main Bei Conto            | 📄 Enable Alar | m Bell     |             |        |    |                 |

Figure 4.1.11 Test Control

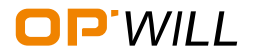

# Basic - SDH

#### Step 6: View Result

After the test has been done completely, please follow the following steps to view the results:

- To see the result, click the 'results' and select the 'Alarm overview' to view the alarm result, select the 'PM overview' to view the PM results
- Or click the shortcuts icon to view the related results.
- Or click the 'reports' and select the 'preview' to view the result

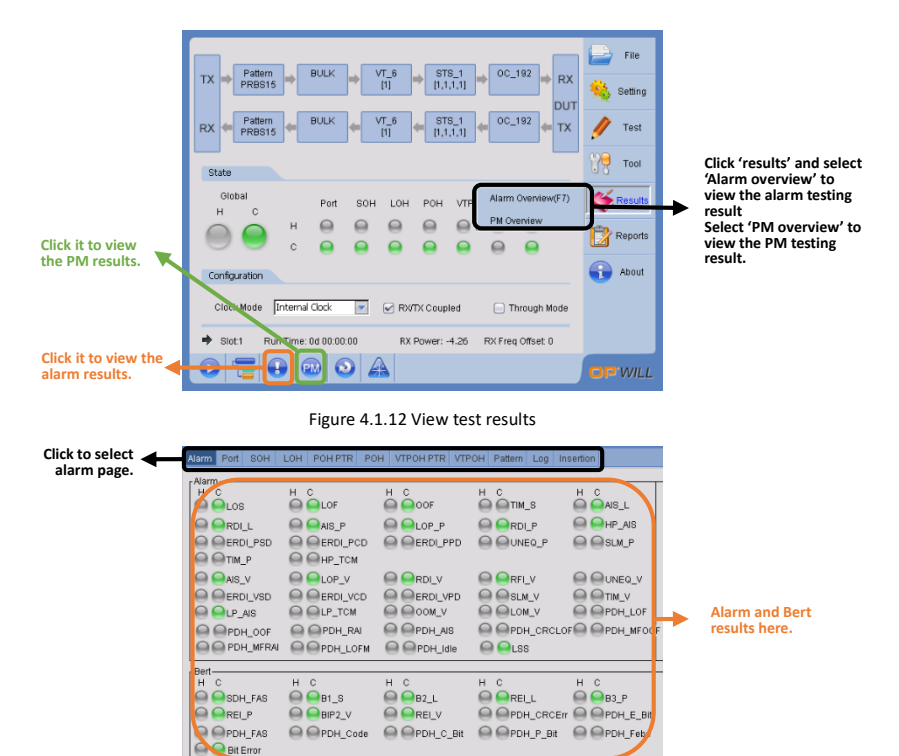

Click it to clear the results.

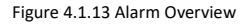

Clear

Close

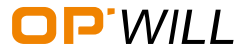

### **B**asic - SDH

OTM2612 Gigabit Ethernet/PTN/SDH Test Module

| Click to select<br>PM page.       | Soft         LOH         Prode         Pattern         Insertion           Standard         SES         SES         SES         SES           9         0         0.0E-000         0.0E-000         EB         UAS         BBE         BBER         BBE         BBER         BBE         BBER         BBE         BBER         0.0E-000         ES         ES         ESR         0.0E-000         ES         ESR         ESR         0.0E-000         ES         ESR         ESR | I results. |
|-----------------------------------|----------------------------------------------------------------------------------------------------|------------|
| Click it to clear<br>the results. | Ciew                                                                                                    |            |

Figure 4.1.14 PM Overview

#### Step 7: Generate and Save Test Report

To generate and save test report, please follow the following the steps:

- Click 'Reports', then select 'Report Generation' to generate report;
- Click 'Preview' to preview the report which has been generated;
- Click 'Print' to print the report which has been generated.

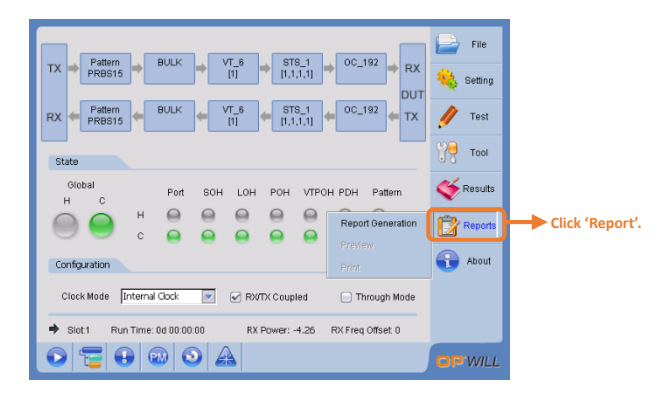

Figure 4.1.15 Report Generation

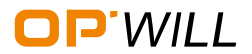

# Basic - SDH

#### How to generate the test report:

• After click 'Report Generation', the dialog box of report generation will appear, see Figure 4.1.16;

| 'Stop Test Generation',<br>enable this function, the<br>report will be generated<br>automatically after the<br>test has been stopped.                        | TX Report Generation X<br>Stop Test Generation Interval 244<br>RX Path USERVAU058vm_Tmme*TXT Select | File<br>Betting<br>Test    | 'Time Generation', enable<br>this function, the report will<br>be generated automatically<br>after the time interval has<br>been selected. |
|----------------------------------------------------------------------------------------------------|----------------------------------------------------------------------------------------------------|----------------------------|----------------------------------------------------------------------------------------------------|
| Click 'Select' to select<br>the report saving path,<br>and report format.<br>Support TXT; PDF; EXCEL;<br>and HTML.                                           | Stat Report Tile Company Stat State Customer Tester H Remark                                        | Tool<br>tesuits<br>teports | Fill the general information of the report.                                                                                                |
| Click 'Preview' to preview<br>the test report.<br>Click 'Generation' to<br>generate the test report.<br>Click 'Open' to view the<br>report previously saved. | Con<br>Cit<br>Preview Generation Open Close<br>Ciose<br>Ciose<br>Ciose<br>Ciose<br>Ciose<br>Ciose   | About                      |                                                                                                    |

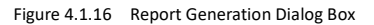

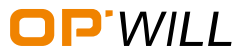

### **BERT - SDH**

#### 4.2 BERT for 10G or 2.5G

#### Preparation before the test

- Click 'File', and select 'New' to start a new test;
- Also, it can select 'Open' to open the previous saved test configuration;
- Also, it can select 'Save' to save this test configuration.

| TX         Patern         BULK         VT_6         STS_1         Open           RX         Patern         BULK         VT_6         State         Save           RX         Patern         BULK         VT_6         STS_1         O         Ent           State         State         State         State         State         State         State | Click 'File', Select 'New' to create<br>a new test;<br>Select 'Open' to previous saved<br>test configuration;<br>Select 'Save' to save current test<br>configuration. |
|----------------------------------------------------------------------------------------------------|----------------------------------------------------------------------------------------------------|
| Configuration                                                                                                    | Kesuts<br>Reports<br>About                                                                                                    |
| Clock Mode         Internal Clock         ▼         RWTX:Coupled         Through Mode           →         Slot1         Run Time: 0d 00:00:00         RX Power: -1.26         RX Freq Offset 0           ○         Time: 0d 00:00:00         RX Power: -1.26         RX Freq Offset 0                                                                 |                                                                                                    |

Figure 4.2.1 Preparation before the Test

#### Steps for 10G or 2.5G BERT

- Step 1: Enter the 'Mapping Setting' page , please see details in step 2 of <u>section</u> <u>Basic steps of testing</u>
- Step 2: Select the SDH in the 'Mapping Setting' page, click the 10G or 2.5G path and click 'ok' to save the testing path

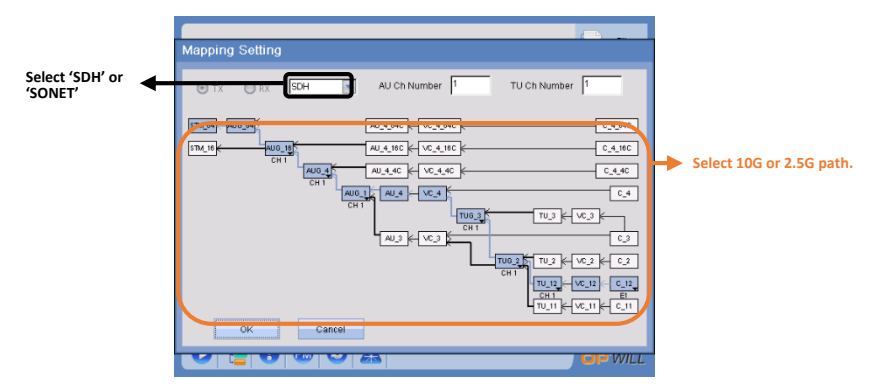

Figure 4.2.2 Select testing path

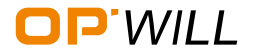

### **BERT** - SDH

Step 3: Click 'Start' button to start test, please see details in step 5 of section Basic

steps of Testing

#### View the test results

Click the 'results' and select the 'Alarm overview' to view the alarm result, select the 'PM overview' to view the PM results

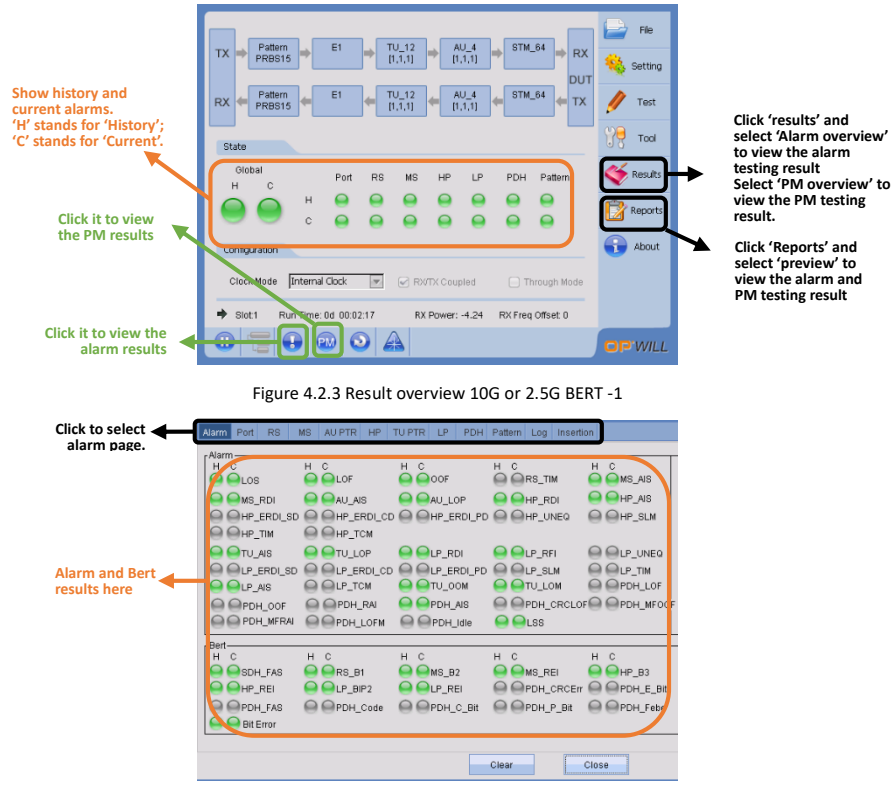

Figure 4.2.4 Result overview 10G or 2.5G BERT -2

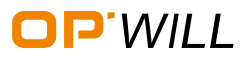

## **BERT** - SDH

### $O{\sf TM2612}\ {\sf Gigabit}\ {\sf Ethernet/PTN/SDH}\ {\sf Test}\ {\sf Module}$

| Click to select<br>PM page.                                                        | RS MS HP LP I | PDH Pattern Inser     | rtion           |                      |                                      |
|------------------------------------------------------------------------------------|---------------|-----------------------|-----------------|----------------------|--------------------------------------|
|                                                                                    | G.826 ISM     | EFS<br>214<br>EB<br>0 | UAS             | SES<br>0<br>BBE<br>0 | SESR<br>0.0E+000<br>BBER<br>0.0E+000 |
| Select different<br>standard and<br>related results<br>will appear on<br>the right |               | E8<br> 0              | ESR<br>0.0E+000 |                      |                                      |
|                                                                                    |               |                       |                 | Clear                | Close                                |

Figure 4.2.5 Result overview 10G or 2.5G BERT -3

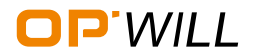

#### 4.3 Parameter Setting - SDH

#### **Basic introduction**

- Before the test, the Operators can insert some parameters into data flow in advance, such as error bit, alarm bit, overhead bytes, background traffic, pointer, and pattern.
- Make sure that testing path was already selected before set the related parameters.
- Also, the external clock setting is introduced in this section.

#### Set RS of SDH

• Step 1: Click the 'setting' and click 'SDH' - 'RS' to set RS parameters.

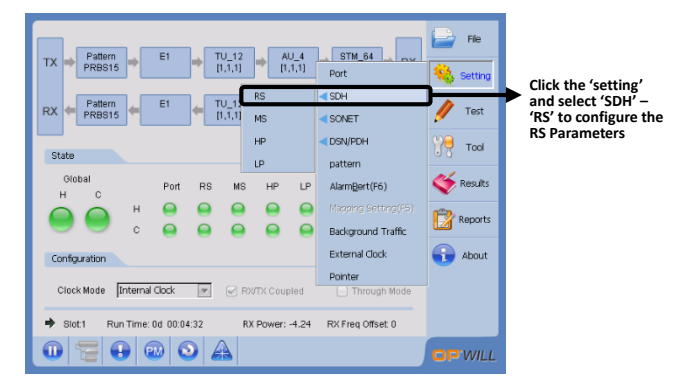

Figure 4.3.1 RS Setting

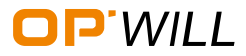

• Step 2: Input the overhead bytes in following page

| Select RS page 🖪                                                            | RS BBTX E8 RX: Status Monitoring PM Overhead STM-1 Channel                                                                                                    | ×                  |
|-----------------------------------------------------------------------------|----------------------------------------------------------------------------------------------------|--------------------|
| Overhead parameters<br>can be set here                                      | Image: Processing state         Processing state         Processing |                    |
| Select the 'enable<br>trace' and the<br>message contents can<br>be modified | JO Trace Mossage<br>Format Opwill_SDH                                                                                                    | Dick 'Updating' to |
|                                                                             | Updatu                                                                                                    | save the settings  |

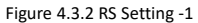

• Step 3: According to the above steps, the MS, PH, and LP can be set.

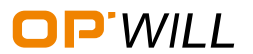

### Parameter Setting - SDH

#### Set ROH of SONET

• Step 1: Click the 'setting' and click 'SONET' - 'ROH' to set ROH parameters.

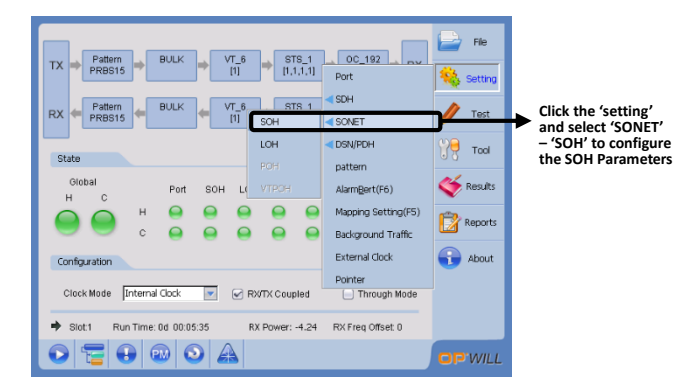

Figure 4.3.3 ROH Setting

|                                                                              |   | SOH                        |                 |                     |    |    | ×                             | 1 |                              |                  |
|------------------------------------------------------------------------------|---|----------------------------|-----------------|---------------------|----|----|-------------------------------|---|------------------------------|------------------|
| Select SOH                                                                   | - | SOHITX                     | OH RX Status Mo | nitoring PM         |    |    |                               |   |                              |                  |
| L-9                                                                          |   | Overhead-<br>STS-1 CI      | nannel          | 2                   |    |    |                               |   |                              |                  |
| Overhead parameters<br>can be set here.                                      | - | A1                         | F6              | A2                  | 28 | JO | 00                            |   |                              |                  |
|                                                                              |   | B1                         | 00              | E1                  | 00 | F1 | 00                            |   |                              |                  |
|                                                                              |   | D1                         | 00              | D2                  | 00 | D3 | 0                             |   |                              |                  |
| Select the 'enable<br>trace' and the<br>message contents can<br>be modified. | • | JO Trace<br>Enab<br>Format | le Trace        | Message<br>Opwill_S | DH |    | F1 (bit1-bit2)<br>[Normal(00) |   |                              |                  |
|                                                                              |   |                            |                 |                     |    |    | Updating                      | Þ | Click 'Updat<br>save the set | ing' to<br>tings |

Figure 4.3.4 ROH Setting -1

• Step 3: According to the above steps, the LOH can be set.

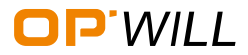

#### Set Pattern

• Step 1: Click the 'setting' and click 'pattern' into the pattern setting page.

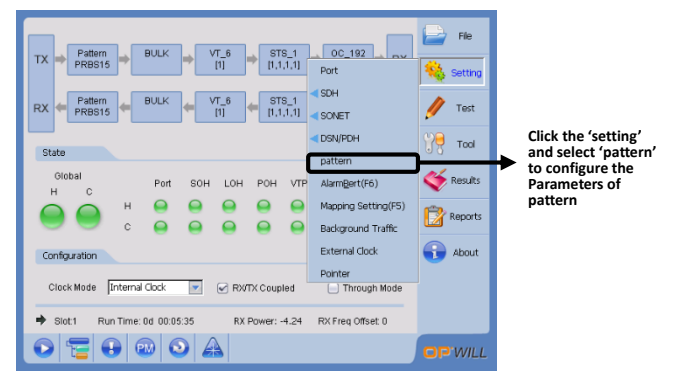

Figure 4.3.5 Pattern Setting-1

• Step 2: Input the parameters and click 'updating' to save the settings.

|                                                                                                    |           | Pattern                                                                                                 |          | × |                                          |
|----------------------------------------------------------------------------------------------------|-----------|----------------------------------------------------------------------------------------------------|----------|---|------------------------------------------|
| Select pattern page                                                                                    | <b>≁(</b> | Pattern Setting Status Monitoring Patter                                                                | n PM     |   |                                          |
| Set the test pattern<br>type and value.<br>Click 'updating' on the ←<br>right to save the<br>settings. | •         | TX<br>Test Pattern<br>PR652-15<br>Customize Pattern<br>AAAA<br>PRC<br>Test Pattern<br>PR52-15<br>Invert | - Binary |   |                                          |
|                                                                                                    |           | Customize Patiern                                                                                       | Updating |   | Click 'Updating' to<br>save the settings |

#### Figure 4.3.6 Pattern Setting -2

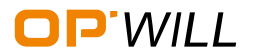

#### How to Insert BERT - SDH

This function is used for the scenario that SDH network has just been built without any traffic. Before begin the relevant path testing, the insertion should be completed, it can help operators to detect the performance of network as well as network element.

• Step 1: Click the 'setting' and click 'Alarm Bert' into alarm and BERT insertion page.

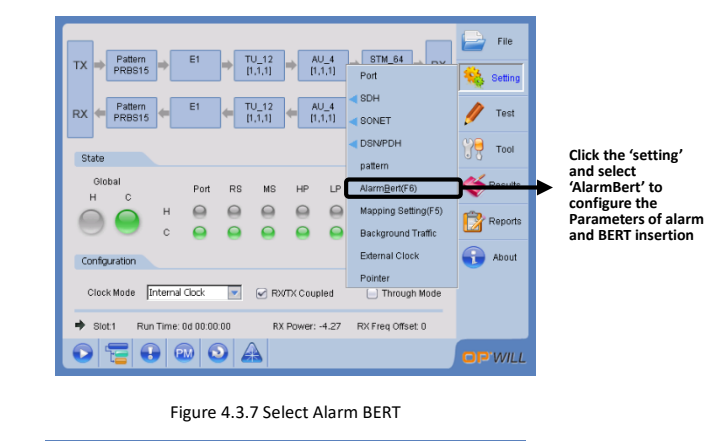

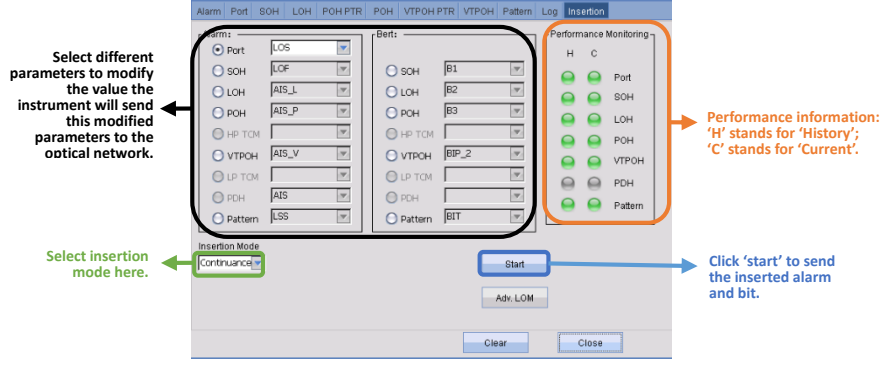

#### Figure 4.3.8 BERT insertion

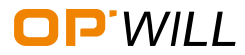

#### Set background traffic

• Step 1: Click the 'setting' and click 'Background Traffic' into background traffic setting page.

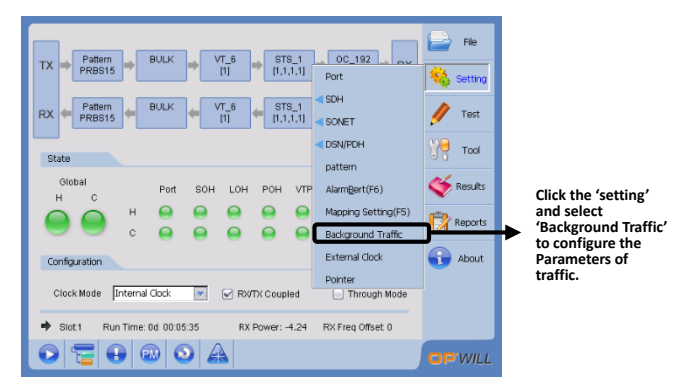

Figure 4.3.9 background traffic setting -1

| Select traffic loading parameters and click            | TX Pattern BULK VT_6 STS_1 OC_192 RX<br>PRBS15 BULK BULK DT II,1,1,1 DUT<br>RX Pattern Background Traffic TX                                                                                                    | File Setting |
|--------------------------------------------------------|----------------------------------------------------------------------------------------------------|--------------|
| updating on the right<br>to save the<br>configuration. | State SONET AU/TUPointer Updating Ciobal Prime Prime P | Tool         |
|                                                        | H C SONET POHATPOH                                                                                                    | Reports      |
|                                                        | Configuration                                                                                                    | 🕣 About      |
|                                                        | Slot1 Run Time: 00 00.05:35 RX Power: -4.24 RX Freq Offset 0                                                                                                    |              |
|                                                        |                                                                                                    | OP'WILL      |

Figure 4.3.10 background traffic setting -2

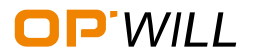

## Parameter Setting - SDH

#### Set external clock

• Step 1: Click the 'setting' and click 'external clock' into clock setting page.

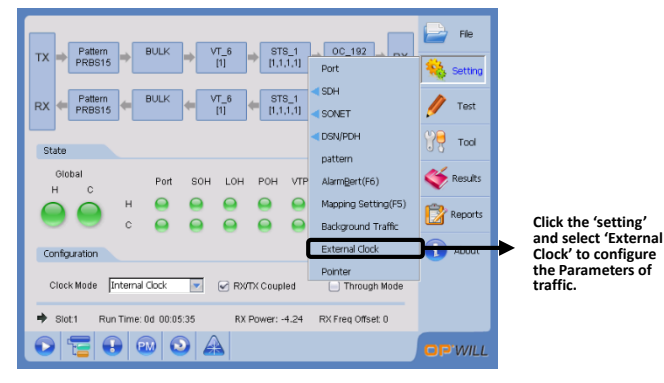

Figure 4.3.11 Set External clock -1

|                                                                                         | External Clock Setting                                                                                                    |  |
|-----------------------------------------------------------------------------------------|----------------------------------------------------------------------------------------------------|--|
| Select external clock<br>parameters and click<br>updating to save the<br>configuration. | TX     Interac Code     Clock Mode       MALL     Image: Solution of the solution of the sol |  |
|                                                                                         | Updstng Close                                                                                                    |  |

Figure 4.3.12 Set External clock -2

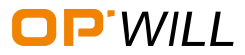

#### Set pointer

• Step 1: Click the 'setting' and click 'pointer' into pointer setting page.

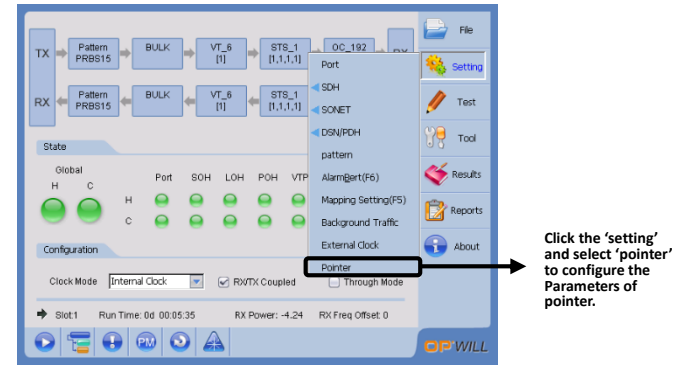

Figure 4.3.13 Set pointer -1

• Step 2: Input the parameters and click 'start' to begin the testing.

Figure 4.3.14 Set pointer -2

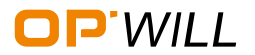

# Tool - SDH

#### 4.4 Tool - SDH

#### Preparation before the test

Before the test, please make sure the link has been established successfully. Then click 'Tool', and select one function to do test.

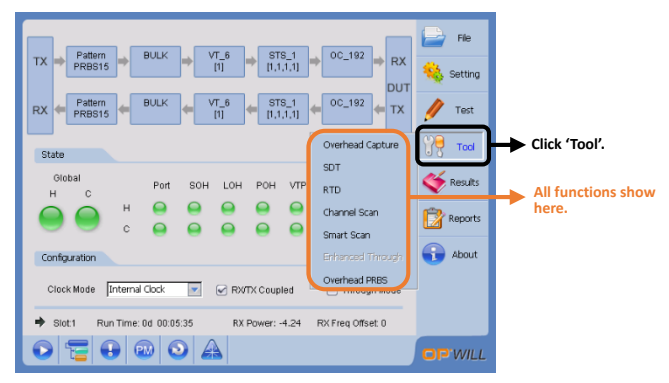

Figure 4.4.1 Enter Tool Box

#### Capture

Capture needs to follow the following step:

- Step 1: Select 'Overhead Capture' from 'Tool' sub menu to set parameters of capture;
- Step 2: Select 'SOH,LOH,CH No' and 'Capture mode';
- Step 3: Click 'Start' to start capture packet.

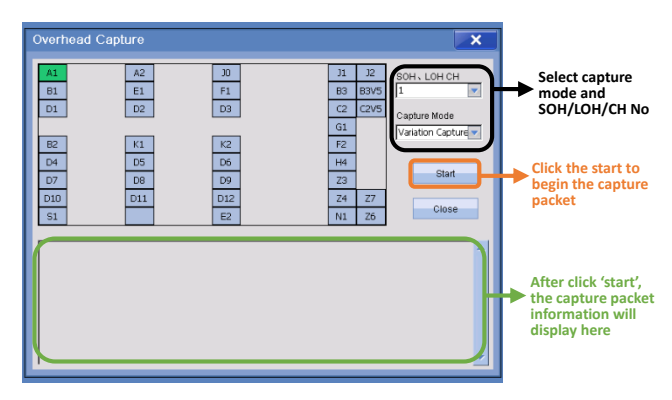

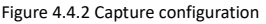

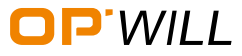

#### SDT

SDT needs to follow the following step:

- Step 1: Select 'SDT' from 'Tool' sub menu to set parameters of SDT;
- Step 2: Select parameters of SDH;
- Step 3: Click 'Start' to start the testing.

|                                                                       | Service Dis                                                                   | ruption                                                                             |                                                                   |                                                                                     |                                                                      | ×                             |                                                                                                    |
|-----------------------------------------------------------------------|-------------------------------------------------------------------------------|-------------------------------------------------------------------------------------|-------------------------------------------------------------------|-------------------------------------------------------------------------------------|----------------------------------------------------------------------|-------------------------------|----------------------------------------------------------------------------------------------------|
|                                                                       | Configuration                                                                 |                                                                                     |                                                                   |                                                                                     |                                                                      |                               |                                                                                                    |
|                                                                       | LOS     RDI_L     Als_P     B3     RDI_V     LSS     FAS 8.1E-     Ms_RE[2:0] | LOF     B2     RDLP     RELP     UNEQ_V     Bit Error      006     B1 2 E-008     H | FAS     REI_L     LOM_P     TU_AIS     SLM_V  0E-008     4.1E-006 | B1     AU_AIS     UNEQ_P     LOP_V     PDH_AIS     B1     4.1E-006     Bit Errol 25 | AI8_L<br>LOP_P<br>SLM_P<br>AIS_V<br>PDH_LOF<br>B3 4.1E-006<br>B6-005 | J                             | Select the parameters of SDH                                                                                                    |
| After click 'start',<br>the tested result<br>will show in the<br>here | Statistics<br>Test Count<br>Current(MS)<br>Shorlest(MS)                       | Г. Т<br>Г. Lo<br>Г. Ам                                                              | est State                                                         | Count                                                                               | Time(MS)                                                             | Start<br>Export Data<br>Close | Click 'start' to start<br>the testing<br>Click the 'export<br>Date' to save the<br>related information<br>Click the 'close' to<br>close this page |

Figure 4.4.3 SDT Configuration

#### RTD

RTD needs to follow the following step:

- Step 1: Select 'RTD' from 'Tool' sub menu to set parameters of RTD ;
- Step 2: Select 'Unit';
- Step 3: Click 'Start' to start delay testing.

| TX + Patern<br>PRBS15<br>RX + Patern<br>PRBS15<br>State<br>Global<br>H C<br>Configuration<br>Clock Mode [Int<br>+ Stott Run T | BULK     VT 6     STS 1     OC 192     RX       Statistics     Count     VIII     VIII     VIII       Delay     Unit     0     VIII     VIII       Maximum     Average     VIII     VIII       Count     0     0     VIII       Statistic     0     0     VIII | Fie<br>Setting<br>Test<br>Tod<br>Secure<br>Results<br>Results<br>About | Select delay unit<br>click 'start' and the<br>test result will<br>show in the here. |
|----------------------------------------------------------------------------------------------------|----------------------------------------------------------------------------------------------------|------------------------------------------------------------------------|-------------------------------------------------------------------------------------|
|                                                                                                    |                                                                                                    | OP WILL                                                                |                                                                                     |

Figure 4.4.4 RTD Configuration

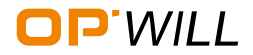

# Tool - SDH

### **Channel Scan**

Channel scan needs to follow the following step:

- Step 1: Select 'Channel scan' from 'Tool' sub menu to enter the page of channel scan;
- Step 2: Click 'Start' to start scan and waiting the result appearance.

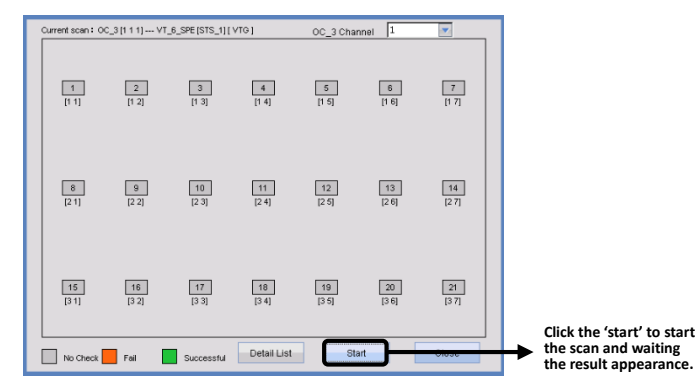

Figure 4.4.5 channel scan

#### **Overhead PRBS**

Overhead PRBS needs to follow the following step:

- Step 1: Select 'Overhead PRBS' from 'Tool' sub menu to set parameters of Overhead PRBS;
- Step 2: Select 'RS/MS CH NO', 'type select' and 'test pattern';
- Step 3: Click 'Start' to start PRBS testing base on overhead.

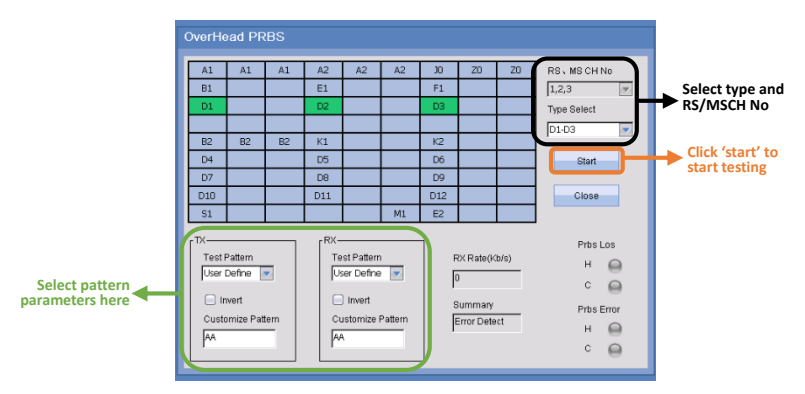

Figure 4.4.6 Overhead Setting

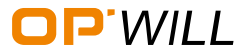

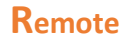

### 5. Remote Control

### 5.1 Remote Control Configuration

OTP6200 platform allows PC or laptop to do remote control. Enable remote control needs to follow the following steps:

- Step 1: Install OPWILL remote control software on PC or laptop, the software can be found in the disc or contact OPWILL support team;
- Step 2: Set OTP6200 platform IP address:

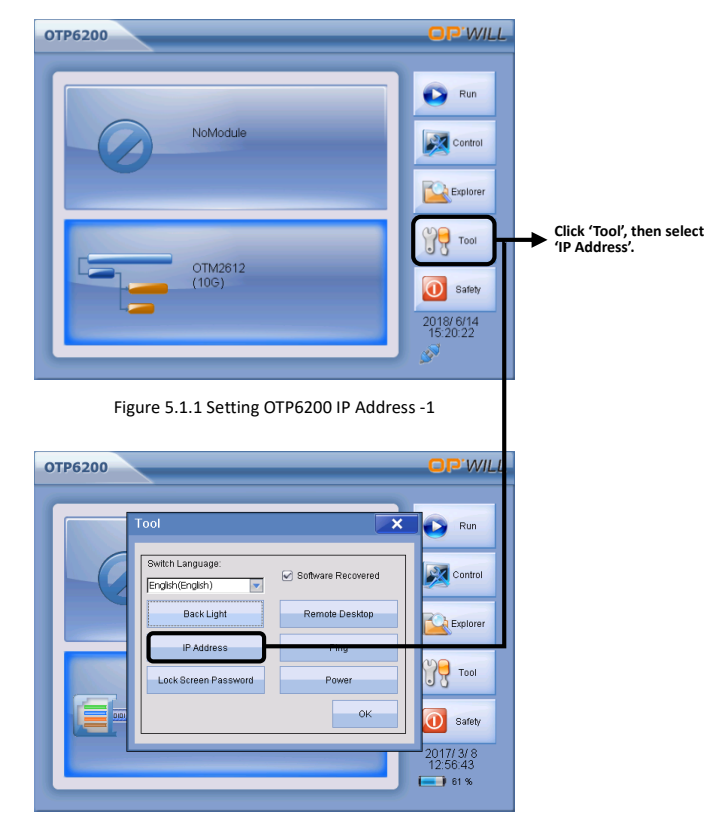

Figure 5.1.2 Setting OTP6200 IP Address -2

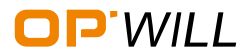

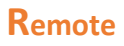

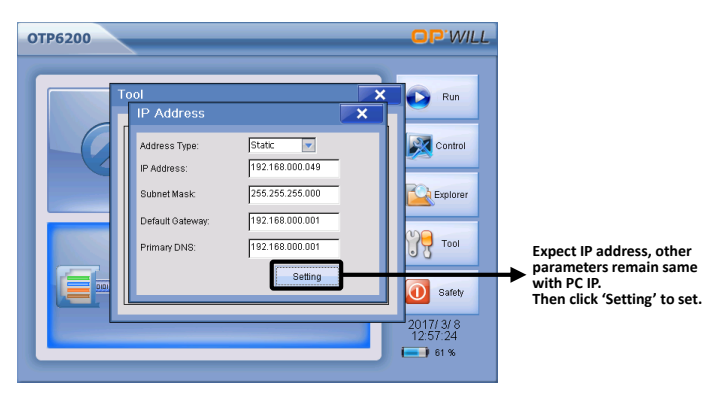

Figure 5.1.3 Setting OTP6200 IP Address -3

• Step 3: Enable remote control on OTP6200 platform:

| OTP6200                                                                                                    | OP'WILL                                                                                                    |                                                 |
|----------------------------------------------------------------------------------------------------|----------------------------------------------------------------------------------------------------|-------------------------------------------------|
| Tool     Sutch Language       English(English)     Software Recovered       Back Light     Renote Desktop       IP Address     Ping       Lock Screen Password     Power       OK     OK | Run           Control           Explorer           Tool           Safety           20177 /3 (S           12:56:43           13:56 | Click 'Remote Desktop' to start remote control. |

Figure 5.1.4 Enable Remote Control -1

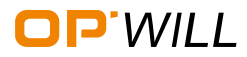

# Remote

#### $O{\sf TM2612}\ {\sf Gigabit}\ {\sf Ethernet/PTN/SDH}\ {\sf Test}\ {\sf Module}$

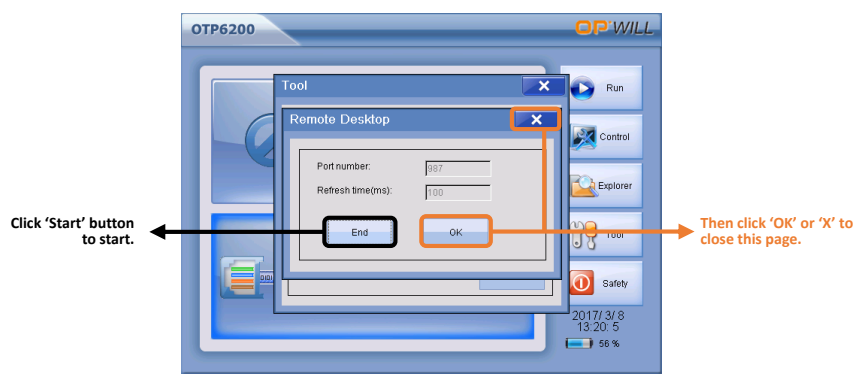

Figure 5.1.5 Enable Remote Control -2

• Step 4: Open remote desktop on PC, and connect with OTP6200 platform:

| <b>OTP6200</b>    | ol                |                                                                                                    | Setting<br>Port:           987           IPAddress:           102         158         0         40 | ► Input OTP620 |
|-------------------|-------------------|----------------------------------------------------------------------------------------------------|----------------------------------------------------------------------------------------------------|----------------|
| Already connected | Refresh time(ms): | К Сонто<br>К Сонто<br>К Сонто<br>С Сонто<br>С С Сонто<br>С С Сонто<br>С С Сонто<br>С С Сонто<br>С С Сонто<br>С С Сонто<br>С С Сонто<br>С С Сонто<br>С С Сонто<br>С С Сонто<br>С С С С С С С С С С С С С С С С С С С | Connect Disconnect<br>Print Screen<br>About<br>Exit                                                | IP address.    |

Figure 5.1.6 Remote Desktop on PC

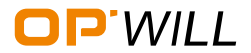

# OP\*WILL OPWILL TECHNOLOGIES (BEIJING) CO., LTD.

# **Service and Support**

### **Sales Contact**

Tel: +86(10)82771386-888 Email: sales@opwill.com **Technical Support** 

Tel: +86(10)82771386-800 Email: support@opwill.com

Address: Room 415, Digital Media Building, No. 7 Shangdi Information Road, Haidian District, Beijing, PRC Post Code: 100085 Tel: +86(10)82771386/2866/3382 Fax: +86(10)82771782 Web: www.opwillsolution.com